# PLUS

# Copyboard (Netzwerkplatine) N-31S/N-31W/N-314 Benutzerhandbuch

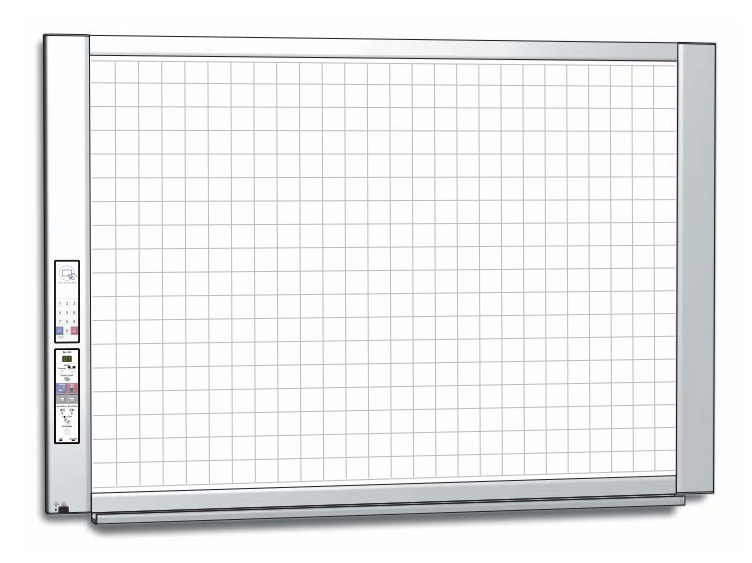

Wir danken Ihnen für den Kauf des PLUS-Copyboards.

Lesen Sie vor der Inbetriebsetzung dieses Benutzerhandbuch bitte sorgfältig durch, um alle Vorteile der Funktionen dieses Produkts zu erhalten. Nachdem Sie das Handbuch durchgelesen haben, bewahren Sie es für die zukünftige Verwendung auf.

## Einführung

#### Dieses Handbuch ist für die Netzwerkplatine (Modellname: N-31S/N-31W/N-314).

#### • Die Modelle sind in verschiedene Typen unterteilt.

| Modell | Тур                                |
|--------|------------------------------------|
| N-31S  | Standardgröße für zwei Bildschirme |
| N-31W  | Breite Größe für zwei Bildschirme  |
| N-314  | Standardgröße für vier Bildschirme |

#### Die Beschreibungen und Abbildungen in diesem Handbuch beziehen sich auf das Modell N-31S. Zur Verwendung eines Netzwerks, siehe "N-31 Serie Netzwerk-Handbuch".

Wenn Funktionen oder Bedienungen für ein bestimmtes Modell der Netzwerkplatine spezifisch sind, wird der Modellname angegeben.

#### HINWEIS

- Verwenden Sie nur das Netzkabel und den AC-Adapter, die mit der Netzwerkplatine mitgeliefert wurden. Das mitgelieferte Netzkabel und der AC-Adapter können nicht mit anderen Geräten verwendet werden.
- Sie können bereits nur für den Besitz illegaler Kopien bestraft werden.
- Verwenden Sie keine Klebestreifen.
  Bewegen Sie die Tafel nicht, wenn Klebeband usw. daran befestigt ist. Andernfalls können Fehlfunktionen auftreten.
  Befestigen Sie kein Papier auf dem Bogen.
- Kopieren Sie nicht, wenn Folien oder andere Dokumente an der Tafel angebracht sind. Andernfalls können Fehlfunktionen auftreten.

#### Warenzeichen und Urheberrechte

- Microsoft und Windows sind in den Vereinigten Staaten von Amerika und anderen Ländern eingetragene Handelsmarken der Microsoft Corporation.
- Adobe und Adobe Acrobat Reader sind Handelsmarken von Adobe Systems Incorporated.
- Safari, Apple, Mac OS und Macintosh sind Handelsmarken oder eingetragene Handelsmarken von Apple Computer, Inc., der Vereinigten Staaten.
- Mifare ist ein eingetragenes Warenzeichen von NXP Semiconductors.
- Das Urheberrecht von CyaSSL gehört wolfSSL Inc.

Die Handelsmarken der verschiedenen Firmen und die Handelsmarken der Produkte sind selbst, wenn dies nicht schriftlich angegeben ist, technisch geschützt.

Die in diesem Handbuch erscheinenden Produkt- und Firmennamen sind eingetragene Handelsmarken oder Handelsmarken der jeweiligen Firmen.

- (1) Der Inhalt dieses Handbuchs darf ohne Genehmigung weder gesamt noch teilweise nachgedruckt werden.
- (2) Der Inhalt dieses Handbuchs kann ohne vorherige Nachricht geändert werden.
- (3) Bei der Erstellung dieses Handbuchs wurde große Sorgfalt aufgewendet. Sollten irgendwelche fraglichen Punkte, Fehler oder Auslassungen festzustellen sein, wenden Sie sich bitte an uns.
- (4) Ungeachtet des Abschnitts (3) ist dieses Unternehmen f
  ür jegliche Anspr
  üche auf Verluste oder Gewinne oder andere Angelegenheiten, die durch die Benutzung dieses Ger
  äts entstehen, nicht verantwortlich.
- (5) Da mit der Netzwerkplatine verbundene Drucker auf der Basis eines externen Gerätes für die PLUS Netzwerkplatine verwendet werden, garantieren wir keine direkte Verbindung mit einem Computer.
- (6) Handbücher mit falsch zugeordneten oder fehlenden Seiten werden ersetzt.

## Inhaltsverzeichnis

| Einführung                                     | G-2    |
|------------------------------------------------|--------|
| Verpackungsinhalt                              | G-4    |
| Teilebezeichnungen                             | G-5    |
| Vorderseite                                    | G-5    |
| Eingangs-/Ausgangsanschlüsse                   | G-6    |
| Ändern der Gerätehöhe                          | G-7    |
| Bedienfeld                                     | G-8    |
| Tastaturfeld                                   | G-9    |
| Funktionen der Netzwerkplatine                 | . G-10 |
| Druckfunktionen                                | G-10   |
| Speicherfunktionen                             | G-11   |
| Bedienungsschritte                             | . G-12 |
| Die Zeit einstellen                            | . G-13 |
| Drucken (Drucker ist separat erhältlich)       | . G-15 |
| Vorbereitung des Druckers                      | G-15   |
| Vorbereitung des über ein Netzwerk verbundenen |        |
| Druckers                                       | G-15   |
| Grundlegende Druckfunktion                     | G-16   |
| Manueller Vorschub der Tafelfläche             | G-18   |
| Ausdrucken von Miniaturansichten               | G-18   |
| Drucken aufeinanderfolgender Seiten            | G-19   |
| Ändern der Druckfarbe                          | G-19   |

| Verwenden des USB-Speichers                                                 | G-20  |
|-----------------------------------------------------------------------------|-------|
| USB-Speicherverfahren                                                       | .G-20 |
| Bilddateien auf einem Computer speichern/<br>Bilddateien löschen            | G-22  |
| Verwenden der Netzwerkplatine, wenn sie an einen Computer angeschlossen ist | G-24  |
| CB Setup (Betrieb der Tasten der<br>Netzwerkplatine)                        | G-26  |
| Grundeinstellungen vornehmen                                                | .G-26 |
| Tabelle der Funktionsnummern und Einstellungen                              | .G-27 |
| Bedeutung von Fehlermeldungen                                               | G-29  |
| Fehlersuche                                                                 | G-31  |
| Scan-Anpassung (Weißabgleich)                                               | G-33  |
| Technische Daten                                                            | G-34  |
| Anhang                                                                      | G-35  |
| Anschluss- und Verkabelungsdiagramm                                         | .G-35 |

#### Bedeutung der in diesem Handbuch verwendeten Begriffe

- Haupteinheit (oder Satz): Dies bezieht sich auf die Netzwerkplatine.
- USB-Speicher: bezieht sich auf einen USB-Flash-Speicher.

| • | USB-Memory-Speicher: | bezeichnet das S | Speichern de | er Blackboard- | Daten mit d | em Befehl | MEMORY (c | d. h. der | USB-An | ischluss) |
|---|----------------------|------------------|--------------|----------------|-------------|-----------|-----------|-----------|--------|-----------|
|   | des Bedienfeldes.    |                  |              |                |             |           |           |           |        |           |

- Arbeitsspeicher: zeigt einen Zwischenspeicherort des Bildes an, das eingelesen wurde.
- "Kopieren": Sowohl "Drucken" als auch "USB-Memory-Speichern" bedeutet "Kopieren".
- "Tafelfläche": bezieht sich auf den Teil, auf dem Zeichnungen ausgeführt werden.
- "Blättern" oder "Schieben": bezeichnet den Tafelvorschub.
- Netzwerkspeicher: Speicher für die Netzwerkspeicherung.
- Netzwerk: Das Kommunikationsnetzwerk, in dem die Geräte zum Zweck der Kommunikation (Datenaustausch) zwischen den Geräten miteinander verbunden sind. Für diese Netzwerkplatine bezeichnet das "Netzwerk" das unten gezeigte LAN.

• LAN (lokales Netzwerk): Ein geschlossenes Kommunikationsnetzwerk für die Kommunikation in einem eng begrenzten Bereich, zum Beispiel in einem Unternehmen.

• FTP (Datenübertragungsprotokoll): Das Protokoll (die Kommunikationsregeln), das zur Datenübertragung in einem TCP/IP-Netzwerk verwendet wird.

## Verpackungsinhalt

Der Verpackungsinhalt wird nachfolgend beschrieben. Überprüfen Sie diesen bitte vor der Inbetriebnahme.

#### Haupteinheit [1]

Drucker\* [1]

Informationen zum Druckerzubehör finden Sie im Benutzerhandbuch des Druckers.

Abhängig von der Ausführung des von Ihnen gekauften Produktes kann der Drucker separat erhältlich sein.

#### Ständer [1]

Ein mobiler Ständer (mit Laufrollen) zum Stützen der Haupteinheit. Für den Inhalt der Ständerverpackung und die Montageanweisungen siehe die Ständeranweisungen oder das separate N-31 Serie Montage- und Setup-Handbuch.

#### Federkasten [1]

Befestigungsschrauben für den Federkasten (M4 × 20) (vorübergehend an der Haupteinheit befestigt)

N-31S/N-314: 3 Schrauben, N-31W: 4 Schrauben (Siehe das N-31 Serie Montage- und Setup-Handbuch für Montageanweisungen.)

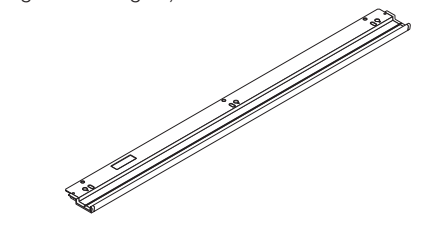

#### Druckertisch für die Wandmontage [1 Satz] Befestigungsschrauben für die Halterung (M4 × 8): 4 Netzadapter-Box: 1 Klettverschluss: 2 Sätze

Separat erhältlich.

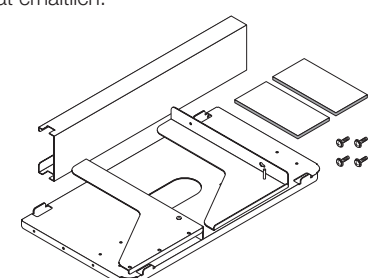

#### Wandhalterungen [1 Satz]

Das sind Halterungen für die Wandmontage der Haupteinheit. (Siehe das Montage- und Setup-Handbuch.) Obere Wandhalterungen: 2

Untere Wandhalterungen: 2

Befestigungsschrauben der Haupteinheit (M4

- × 12: 2)
- Für einige Produkte separat erhältlich.

#### USB-Kabel (Typ $B \leftrightarrow$ Typ A) [1]

[PLUS-Code 715258900] Dieses Kabel dient zum Verbinden der Haupteinheit mit einem Computer.

Dient zur Einrichtung der Geräteeinstellungen.

#### Wichtig

• Verwenden Sie dieses Kabel nicht für die Verbindung zum Drucker (separat erhältlich).

#### **Dokumente**

#### Benutzerhandbuch (dieses Dokument) [1]

Sicherheitshinweise, die bei der Verwendung der Netzwerkplatine zu beachten sind, und ihre Verwendung sind enthalten.

#### N-31 Serie Netzwerk-Handbuch [1]

Verfahren zum Einrichten eines Netzwerks, ebenso wie Verfahren zum Speichern, Drucken und Ausgabe von gelesenen Daten sind enthalten.

#### Schnellanleitung [1]

Kurze Erläuterungen zur Bedienung.

#### N-31 Serie Montage- und Einrichtungshandbuch

Enthält Anweisungen zur Installation des Gerätes und zur Herstellung einer Verbindung zum Drucker (separat erhältlich).

#### Wichtige Sicherheitsinformationen [1]

Enthält Anweisungen, die befolgt werden müssen, um dieses Gerät sicher zu benutzen.

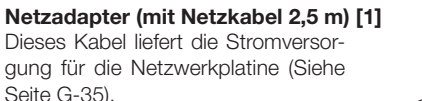

Spezielle Tafelschwämme [1] (Ersatzschwamm [2])

Modell:LTE36E-S2-3

Netzwerkplatine-Zubehör

(Jeweils einer in Schwarz, Rot, Blau und

Verwenden Sie diese Marker zum Zeich-

Verwenden Sie diesen zum Löschen der

Der Löscher hat vier Seiten, die gedreht

werden können, um den Löscher zu erneuern. Nachdem die vier Seiten ver-

braucht sind, ersetzen Sie den Löscher

mit einem der mitgelieferten Schwämme.

Spezialmarker

Zeichnungen.

nen auf der Tafelfläche.

Grün)

Herstellung:Li Tone Electronics Co.,LTD,

#### Wichtig

Seite G-35).

· Der mitgelieferte Netzadapter und das Netzkabel sind ausschließlich für die Verwendung mit diesem Gerät bestimmt. Verwenden Sie sie niemals mit anderen Produkten.

#### IC-Karte [1]

Für Benutzer-Authentifizierung

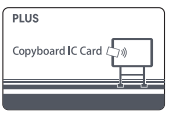

### Vorderseite

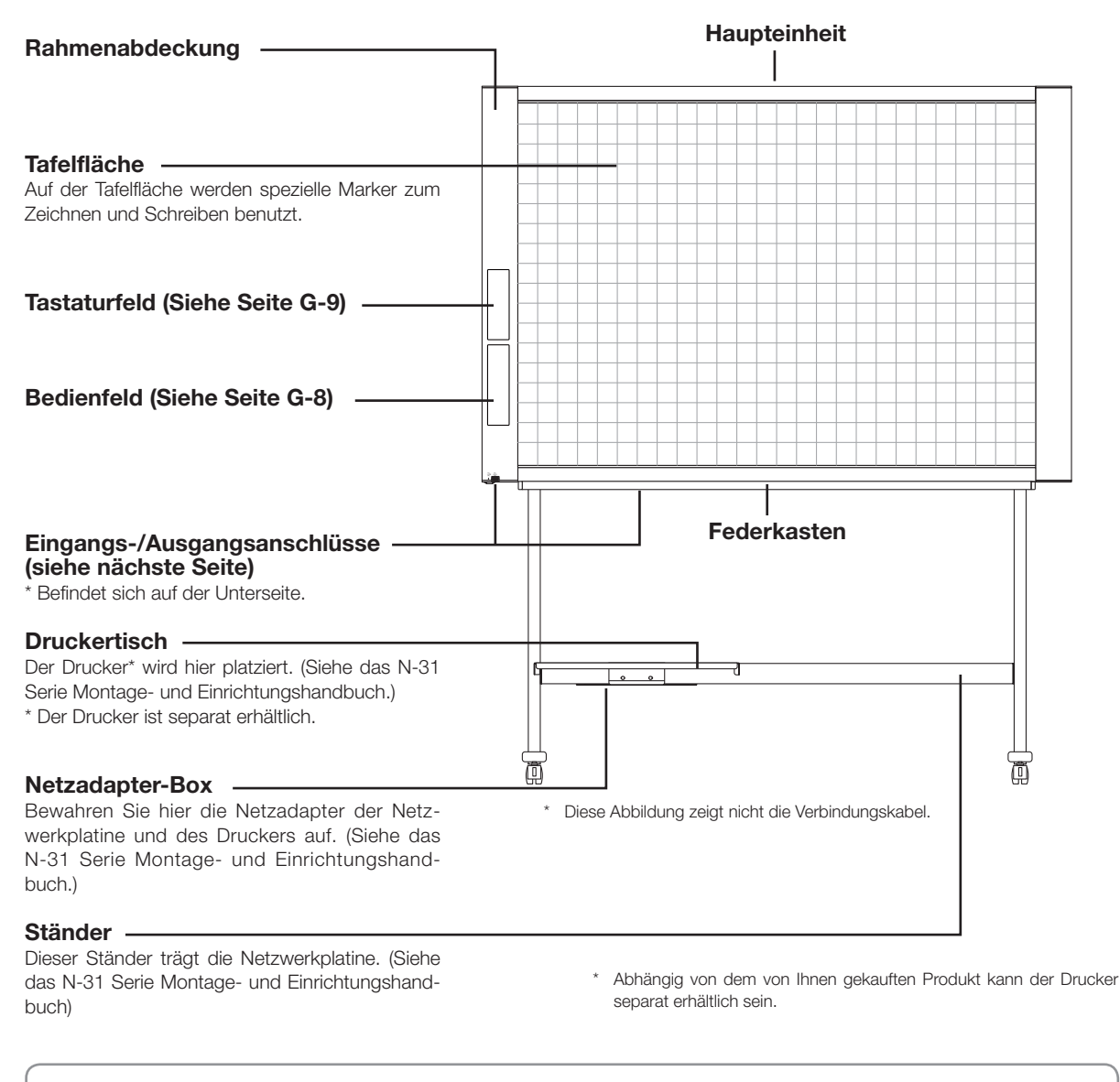

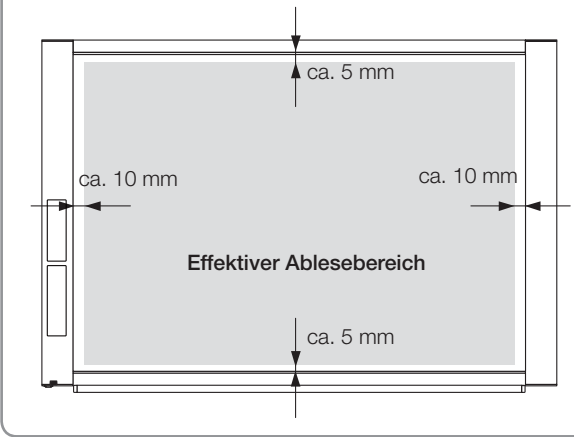

#### **Effektiver Ablesebereich**

Der kopierbare Bereich entspricht dem grauen Bereich in der Zeichnung.

#### Hinweis

 Es kann sein, dass jegliche Teile, die au
ßerhalb dieses Bereichs gezeichnet wurden, beim Speichern auf den USB-Speicher oder den PC nicht gedruckt oder kopiert werden können.

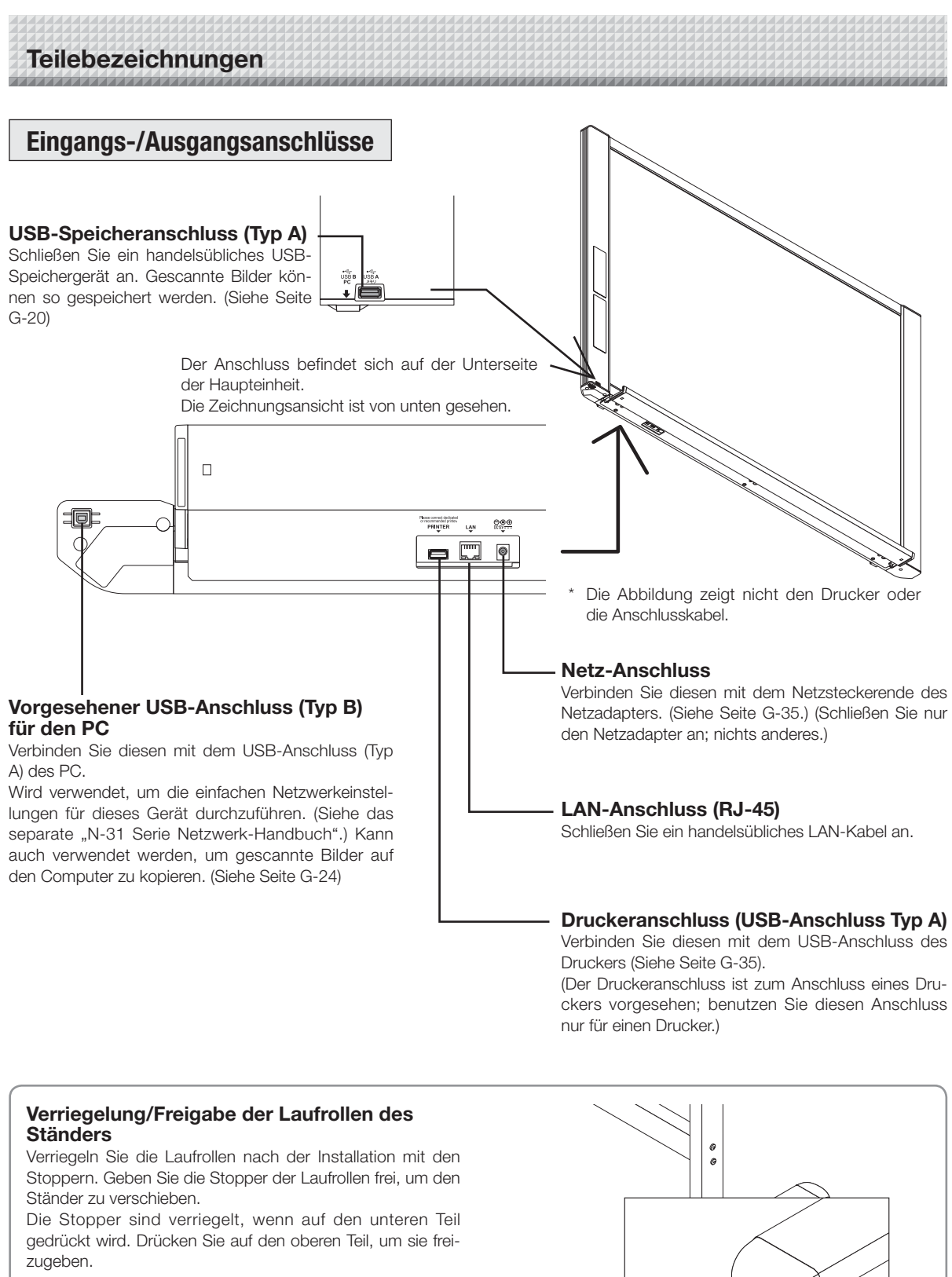

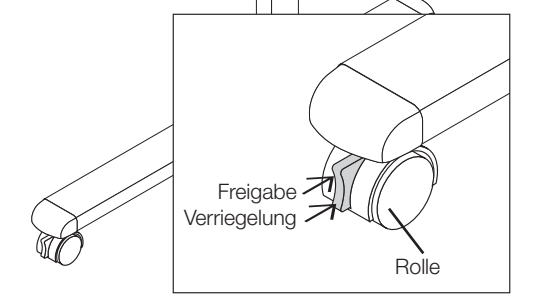

### Ändern der Gerätehöhe

Dies ist die Höheneinstellung, wenn Sie die Netzwerkplatine auf dem optionalen Ständer montieren. Die Ständerhöhe kann in 3 Stufen in 100-mm-Abständen eingestellt werden.

## 🗥 ACHTUNG

- Mindestens zwei Personen sollten die Haupteinheit halten. Sonst könnte die Haupteinheit herunterfallen oder umkippen, was zu Verletzungen führen kann.
- Verriegeln Sie die Laufrollen des Ständers, indem Sie auf den unteren Teil des Verriegelungsknopfes drücken. Sonst könnte sich der Ständer bewegen, während die Haupteinheit montiert oder entfernt wird, was zu Verletzungen führen kann.
- Ziehen Sie nach dem Herausziehen des Netzkabels aus der Wandsteckdose alle Verbindungskabel von den Eingangs-/Ausgangsanschlüssen des Gerätes ab. Wenn das Gerät ohne Abziehen der Kabel entfernt wird, könnte es umkippen und Verletzungen verursachen.
- Wenn ein Drucker an der Anlage angebracht ist, entfernen Sie den Drucker vor der Inbetriebnahme. Sonst könnte der Ständer umkippen, während die Haupteinheit montiert oder entfernt wird, was zu Verletzungen durch den herunterfallenden oder umkippenden Drucker führen kann.
- (1) Ziehen Sie das Netzkabel aus der Wandsteckdose, ziehen Sie anschließend alle Verbindungskabel von der Haupteinheit ab.
- (2) Entfernen Sie die Verriegelungsgriffe (einer auf jeder Seite).
- (3) Verändern Sie die Position der Auflagestücke der Haupteinheit.

Heben Sie die Haupteinheit etwa um 1 cm an, um sie loszumachen.

Setzen Sie die Haken des Ständers sicher in die Montagelöcher in die Auflagestücke der Haupteinheit ein (eins auf jeder Seite).

- (4) Befestigen Sie die beiden Verriegelungsgriffe (links und rechts) an den Montage-Auflagestücken.
- (5) Schließen Sie alle Verbindungskabel an.

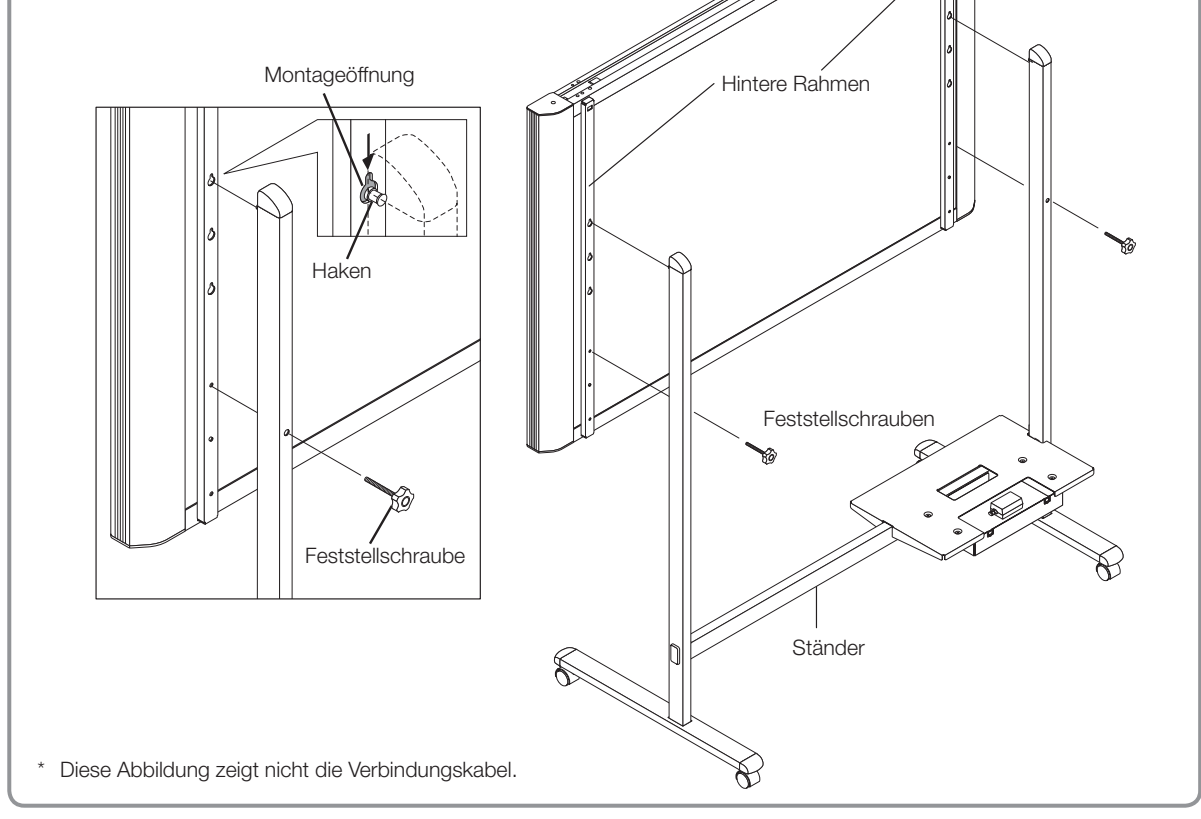

### **Bedienfeld**

Das Bedienfeld in den Abbildungen bezieht sich auf das Modell N-31S/N-31W.

Wenn Sie eine Taste drücken, drücken Sie bitte den mittleren Bereich (die viereckige Ausbuchtung). Die Taste funktioniert eventuell nicht, wenn Sie nur an einer Ecke drücken.

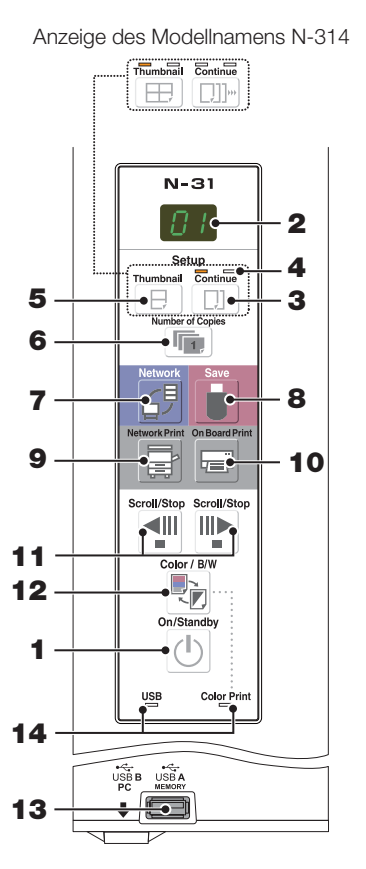

#### 1 ON/Standby (心)-Taste

Schaltet den Strom der Netzwerkplatine ein und aus (Standby-Modus).

#### 2 Anzeigefenster

Die Anzahl der Kopien, der Betriebsstatus und die Fehlermeldungen werden auf den 7-Segment-LEDs angezeigt.

#### 3 Continue ([]]]...)-Taste

Wird verwendet, um die Anzahl der Bildschirme beim Drucken oder Speichern mehrerer aufeinanderfolgender Bildschirme auszuwählen. Modell: N-31S/N-31W (Einzel- und Doppelbildschirme)

Modell: N-314 (einer bis vier Bildschirme)

- 4 Anzeigen für die Anzahl aufeinanderfolgender Seiten Diese leuchten gelb, um die mit der vorherigen Taste gewählte Anzahl der Bildschirme anzuzeigen.
- 5 Thumbnail (□) (□ auf N-314)-Taste Wird verwendet, um das Layout für das Ausdrucken von Miniaturansichten mehrerer Bildschirme auf einer Druckseite auszuwählen.

Das gewählte Layout wird im Anzeigefenster angezeigt. (Seite G-18, "Drucken von Miniaturansichten")

#### 6 Number of Copies ( 📼 )/Test print-Taste

Drücken Sie diese Taste, um die Anzahl der auszudruckenden Kopien einzustellen (max. 10). Die Anzahl der Kopien wird im Anzeigefenster angezeigt.

, P "wird während des Testdrucks angezeigt.

#### 7 Network (ﷺ)-Taste

Blättert die Tafelfläche um den einer Seite entsprechenden Teil weiter, scannt die Seite und speichert die Daten im angegebenen Speicherordner.

Die Daten werden entweder auf der Netzwerkplatine oder in einem Ordner auf dem FTP-Server gespeichert, wie vorher eingestellt.

 Wenn Sie "Plural Registration" eingestellt haben, fahren Sie mit der Eingabe einer weiteren ID über das Tastaturfeld fort. Für Einzelheiten, siehe "N-31 Serie Netzwerk-Handbuch".

#### 8 Save ( )-Taste (USB-Memory-Speicherung)

Die Tafel wird mit 1 Bildschirm bewegt und abgelesen und das Bild wird im USB-Speichergerät gespeichert. Wenn eine Verbindung zum Computer mit dem USB-Kabel besteht, wird das Bild im internen Speicher der Netzwerkplatine gespeichert.

#### 9 Network Print ( 🖃)-Taste

Der Bogen wird um 1 Bildschirm weiter bewegt und gelesen und das Bild wird über den Netzwerkdrucker im gleichen Netzwerk ausgedruckt.

Die Anzahl der Kopien wird im Anzeigefenster angezeigt. \* FTP-unterstützter Drucker

#### 10 On Board Print ()-Taste

Der Bogen wird um 1 Bildschirm weiter bewegt und gelesen und das Bild wird über den Drucker, der mit der Netzwerkplatine verbunden ist, ausgedruckt. Die Anzahl der Kopien wird im Anzeigefenster angezeigt.

#### 11 Scroll/Stop (◄ III)-Taste

Wenn die <sup>¶</sup>-Taste gedrückt wird, blättert die Tafelfläche um den einer Seite entsprechenden Teil nach links (zum nächsten Bildschirm) und stoppt dann automatisch. Wenn die <sup>™</sup>-Taste gedrückt wird, blättert die Tafelfläche um den einer Seite entsprechenden Teil nach rechts (zum vorherigen Bildschirm) und stoppt dann automatisch. Das Drücken beim Weiterblättern stoppt das Weiterblättern.

#### 12 Color / B/W (E)-Taste

Ändert die Druckfarbe (Farbe / Monochrom). Der Auswahlstatus wird angezeigt, je nachdem, ob die Color Print Statusanzeige leuchtet oder nicht und wie sie leuchtet. Farbe: Grünes stetiges Leuchten Monochrom: Aus

#### 13 USB A Memory-Anschluss (USB Typ A)

Speichert auf handelsüblichen USB-Speichern Bilder, die von der Netzwerkplatine gelesen wurden. Die USB-Statusanzeige leuchtet grün, wenn der USB-Speicher erkannt wird.

#### 14 Status

Der Status der Verbindungseinstellung wird durch ein-/ ausschalten der Anzeige angezeigt. Für Einzelheiten, siehe Seiten G-27 und G-28.

### **Tastaturfeld**

Wenn Sie die Taste drücken, dann bitte im mittleren Bereich (die viereckige Ausbuchtung). Die Taste funktioniert eventuell nicht, wenn Sie nur an einer Ecke drücken.

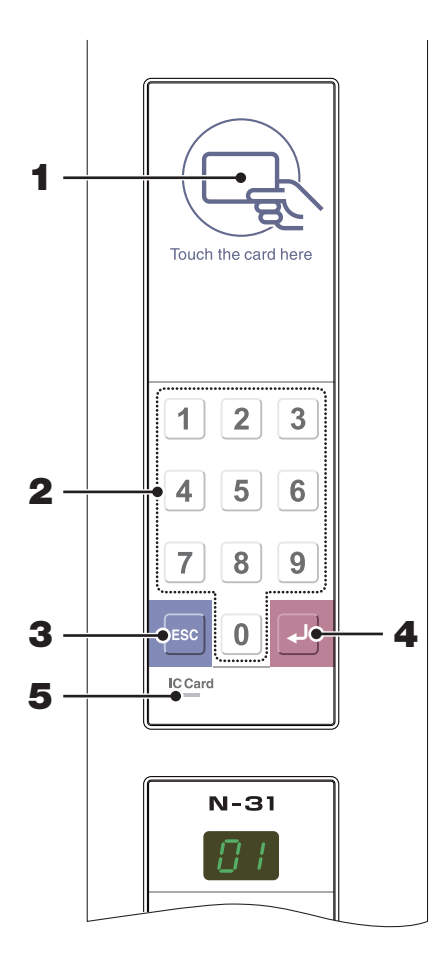

| 1 | IC-Karte | Lesen/Schreiben | Teil |
|---|----------|-----------------|------|
|   |          |                 |      |

Berühren Sie die mitgelieferte IC-Karte hier. Liest und schreibt Daten auf die IC-Karte. Berühren Sie die Touch-Markierung mit der IC-Karte. Berühren von anderen Stellen als der Touch-Markierung kann zu einem Fehler führen.

#### 2 Zifferntasten (0 bis 9)

Geben Sie die ID-Nummer für die Netzwerkspeicherung ein.

3 Escape (ESC)-Taste Löscht Eingaben auf dem Tastaturfeld.

## 4 Enter (لــ)-Taste

Startet die Netzwerkspeicherung.

#### 5 IC Card Anzeige

Zeigt den Status von Lesen/Schreiben auf die IC-Karte an, je nachdem, b sie leuchtet oder nicht und wie sie leuchtet.

| IC Card Anzeige | Status der IC-Karte                                                                                                    |  |  |
|-----------------|----------------------------------------------------------------------------------------------------|--|--|
| Leuchtet Grün   | <ul><li>IC-Karte akzeptiert</li><li>Leuchtet beim Einschalten der<br/>Stromversorgung Grün.</li></ul>                                                                                                    |  |  |
| Blinkt Grün     | Vorbereitung für das Schreiben auf die IC-Karte                                                                                                    |  |  |
| Leuchtet Rot    | IC-Kartenfehler beim Lesen/Schreiben (3 Sekunden)                                                                                                    |  |  |
| Aus             | <ul> <li>IC-Karte nicht akzeptiert</li> <li>Die Anzeige erlischt unter den fol-<br/>genden Bedingungen:</li> <li>"Network Setting" ist nicht<br/>durchgeführt.</li> <li>"Network Setting" in "Security<br/>Setting" ist auf "Invalid" einge-<br/>stellt.</li> <li>Im Betrieb</li> </ul> |  |  |

## Funktionen der Netzwerkplatine

## Druckfunktionen

1 Drucken

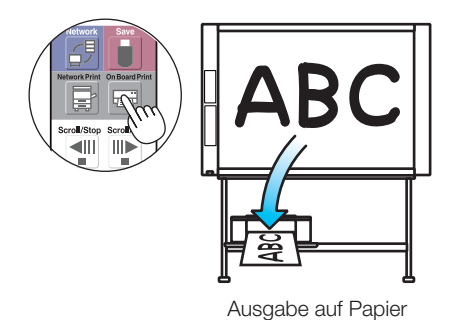

2 Drucken von Miniaturansichten mehrerer Bildschirme auf eine Druckseite

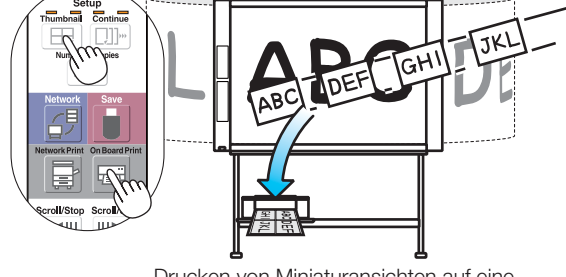

Drucken von Miniaturansichten auf eine Druckseite

(3) Drucken und Speichern mehrerer aufeinanderfolgender Bildschirme

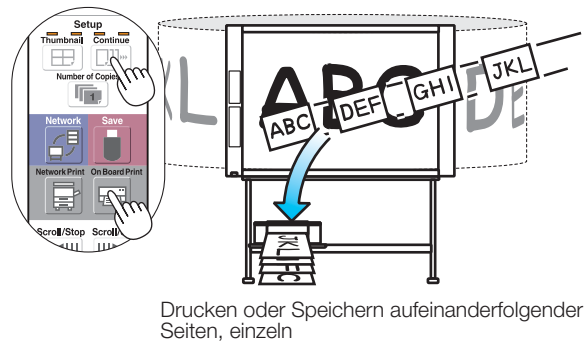

(4) Drucken mit dem Netzwerkdrucker.

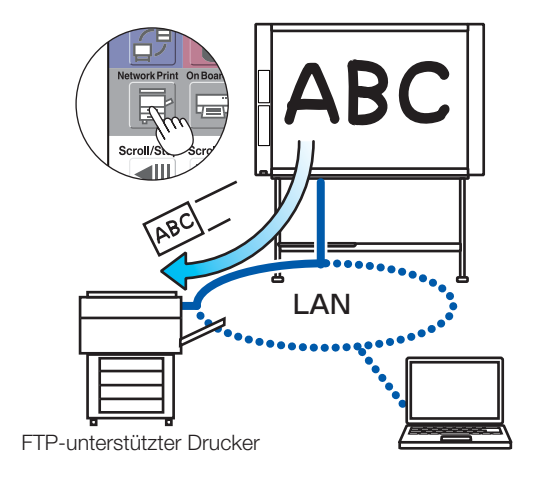

\* Drucken von Miniaturansichten von 2 Bildschirmen und fortlaufend mit Modell N-31S/N-31W.

### Speicherfunktionen

**(5)** Speichern auf USB-Speichergeräten

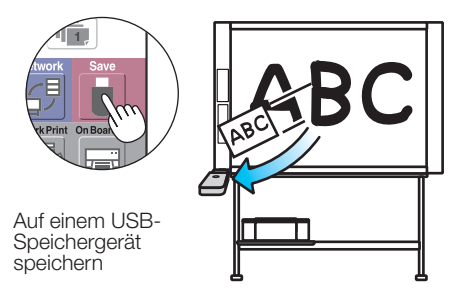

⑦ Anzeige von Bildern, die über ein Netzwerk auf der Netzwerkplatine gespeichert wurden

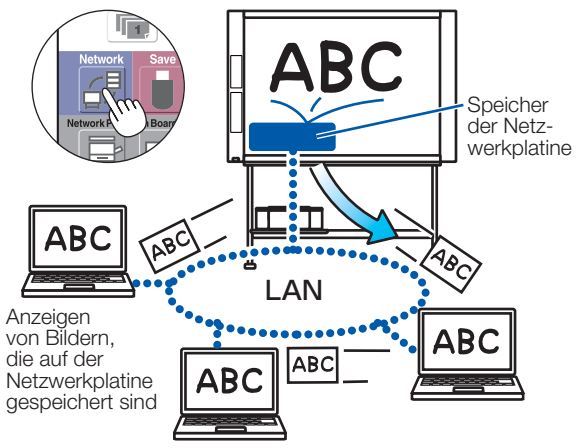

Verwenden der IC-Karte, um Bilder in einem bestimmten Ordner auf einem FTP-Server zu speichern.

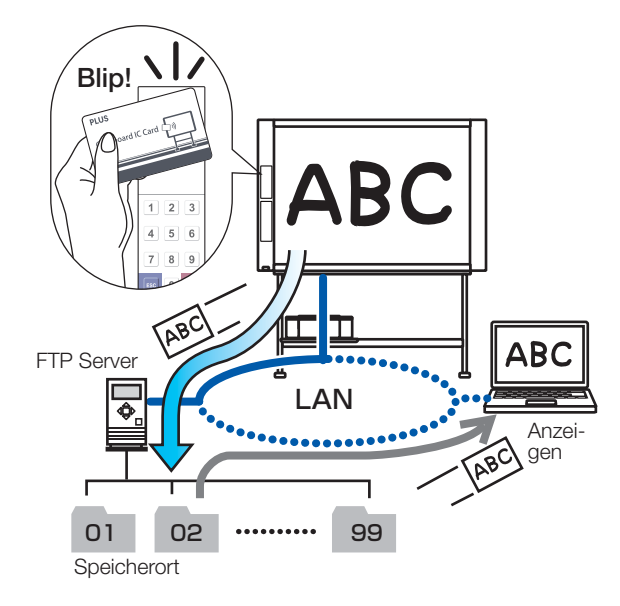

**(6)** Speichern von Bildern auf einem Computer

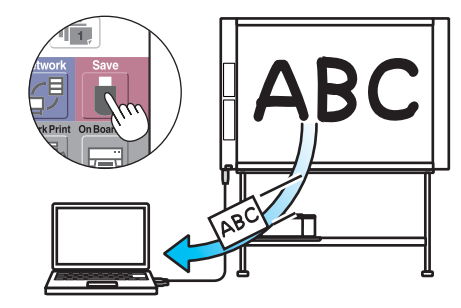

Ein Bild auf dem Computer speichern

8 Speichern von Bildern über ein Netzwerk auf einem FTP-Server

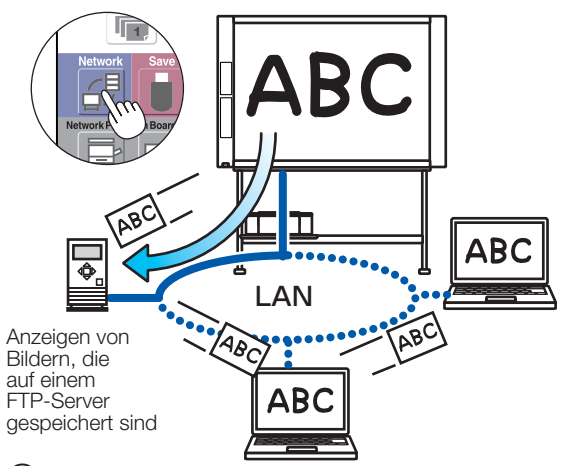

(10) Verwenden einer ID-Nummer, um Bilder auf einem FTP-Server oder in einem bestimmten Ordner auf der Netzwerkplatine zu speichern.

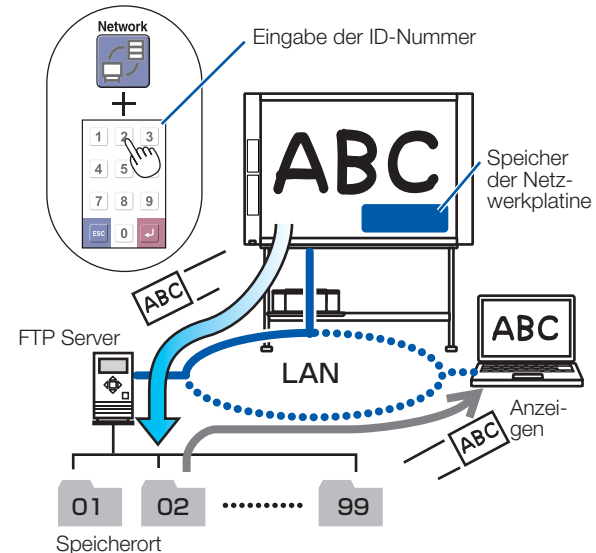

G-11

# **Bedienungsschritte**

Die Netzwerkplatine verwendet einen Bildscanner, um die Texte oder Diagramme abzulesen, die mit speziellen Markern (in vier Farben) aufgeschrieben wurden. Das Bild kann über den Drucker ausgedruckt werden oder auf einem USB-Speicher oder einem Computer gespeichert werden. Wenn Netzwerkeinstellungen durchgeführt wurden, bei denen ein Netzwerk mit der Netzwerkplatine verbunden ist, kann das Bild auf der Netzwerkplatine oder einem FTP-Server gespeichert werden, oder es kann über den Netzwerkdrucker im Netzwerk ausgedruckt werden. Zur Verwendung eines Netzwerks, siehe das separate "N-31 Serie Netzwerk-Handbuch".

#### Vorbereitung

- Stellen Sie Ihre neu gekaufte Netzwerkplatine auf und schließen Sie einen Drucker an. Siehe im separaten Handbuch mit dem Titel "N-31 Serie Montage- und Einrichtungshandbuch."
- Stecken Sie die Netzadapter-Stecker von Netzwerkplatine und Drucker in Steckdosen.
- Stellen Sie nach dem Kauf die Uhr der Netzwerkplatine ein. Sonst werden das richtige Datum und die Uhrzeit nicht auf den Ausdrucken oder in den Bilddateien angezeigt. Siehe Seite G-13.

#### Zeichnen auf der Tafelfläche

Zeichnen Sie bitte mit den mitgelieferten Spezialmarkern. Wenn andere als die dazugehörigen Marker oder Tafelschwämme verwendet werden, kann die Tafel eventuell nicht mehr gelöscht werden oder die Tafel könnte schmutzig werden.

Um die Tafel manuell zu verschieben, siehe "Das Tafelbild manuell verschieben" auf Seite G-18.

#### Drucken

(1) Stellen Sie die Papiergröße auf A4 oder Letter-Format ein.

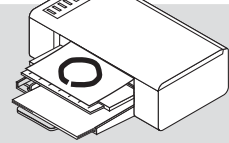

Stellen Sie nur Papier in der Größe A4 oder im Letter-Format ein.

- (2) Drücken Sie die ON/Standby O-Taste auf der Netzwerkplatine und schalten Sie die Stromversorgung ein.
- Schalten Sie die Stromversorgung des Druckers ein. (3) Für Anweisungen zur Druckerbedienung, siehe die Bedienungsanleitung des Druckers.
- (4) Drücken Sie die Network Print\* 🗟 oder die On Board Print E-Taste. Die Netzwerkplatine bewegt den einer Seite entsprechenden Teil der Tafel, liest das Bild ab und beginnt mit dem Kopiervorgang. Siehe "Drucken" auf Seite G-15.

Zur Verwendung eines Netzwerkdruckers sind Netzwerkeinstellungen erforderlich.

#### Wenn Sie die Netzwerkplatine nicht verwenden

#### Speichern auf USB-Speicher

- (1) Drücken Sie die ON/Standby 😃 -Taste auf der Netzwerkplatine, um die Stromversorgung einzuschalten.
- Stecken Sie den USB-Speicher in den Memory (2)Port (USB A Port) der Netzwerkplatine ein.
- (3)Drücken Sie die Save 🛢 -Taste. Siehe "Verwenden des USB-Speichers" auf Seite G-20.

#### Speichern auf einem Computer

- Drücken Sie die ON/Standby (<sup>()</sup>)-Taste der Netzwerkplatine, um die Stromversorgung einzuschalten.
- Schließen Sie die Netzwerkplatine an den Computer (2)an, verwenden Sie dabei den für den PC vorgesehenen USB-Anschluss.
- Drücken Sie die Save ( )-Taste. (3)
- Das Bild wird auf dem Computer gespeichert. (4)

- Löschen Sie auf jeden Fall die Zeichnung vollständig und sauber mit dem dafür vorgesehenen Tafelschwamm von der (1) Tafelfläche. (Bleibt die Zeichnung für einen längeren Zeitraum auf der Tafelfläche, wird es schwerer sie zu löschen.)
- Drücken Sie die ON/Standby &-Taste auf der Netzwerkplatine und schalten Sie die Stromversorgung aus (Standby-Modus). (2)Während der USB-Speicher installiert bleibt, kann die Stromversorgung nicht ausgeschaltet werden. (Diese Funktion hütet vor dem Vergessen, den USB-Speicher abzuziehen.)
- (3) Schalten Sie die Stromversorgung des Druckers aus.

#### Hinweis

- Warten Sie beim Einschalten der Stromversorgung nach dem Einstecken des Netzsteckers mindestens 5 Sekunden, bevor Sie die ON/Standby 地 -Taste drücken
- Die Farbe der Bilder, wenn sie in Farbe gedruckt oder im USB-Speicher gespeichert werden, weicht etwas von den Markerfarben ab.
- Verschwommene Zeichen, dünne Linien, Überlappungen von Markern und andere Faktoren können dazu führen, dass Farben an einigen Stellen abweichen und auch manche Teile nicht erfolgreich gescannt werden können.
- Wenn dunkle horizontale Linien auf einem gedruckten Bild oder der Anzeige auf dem Bildschirm erscheinen, führen Sie die Scanning-Anpassung durch (Weißabgleich). Siehe Seite G-33.
- Die Daten im Computerdatenspeicher werden gelöscht, wenn das Gerät mit der ON/Standby 😃 -Taste ausgeschaltet wird (Standby-Modus) oder wenn die Verbindung zum Computer getrennt wird. Die Daten im Netzwerkspeicher werden nicht gelöscht.

| Dia Zait ainstallan |  |  |
|---------------------|--|--|
| DIE LEIL EINSLEHEN  |  |  |
|                     |  |  |
|                     |  |  |

Das Datum und die Uhrzeit werden beim Ausdrucken auf Papier ausgegeben und beim Speichern auf der Netzwerkplatine und dem FTP-Server in den Dateiinformationen gespeichert, sie sollten also die Zeit der Netzwerkplatine korrekt einstellen. Die Zeit kann auch mithilfe eines über ein Netzwerk verbundenen Computers eingestellt werden (wenn eine LAN-Verbindung verfügbar ist). In diesem Kapitel wird das Verfahren zur Einstellung der Uhrzeit mit den Tasten auf der Netzwerkplatine beschrieben.

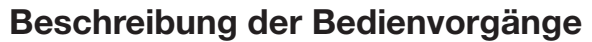

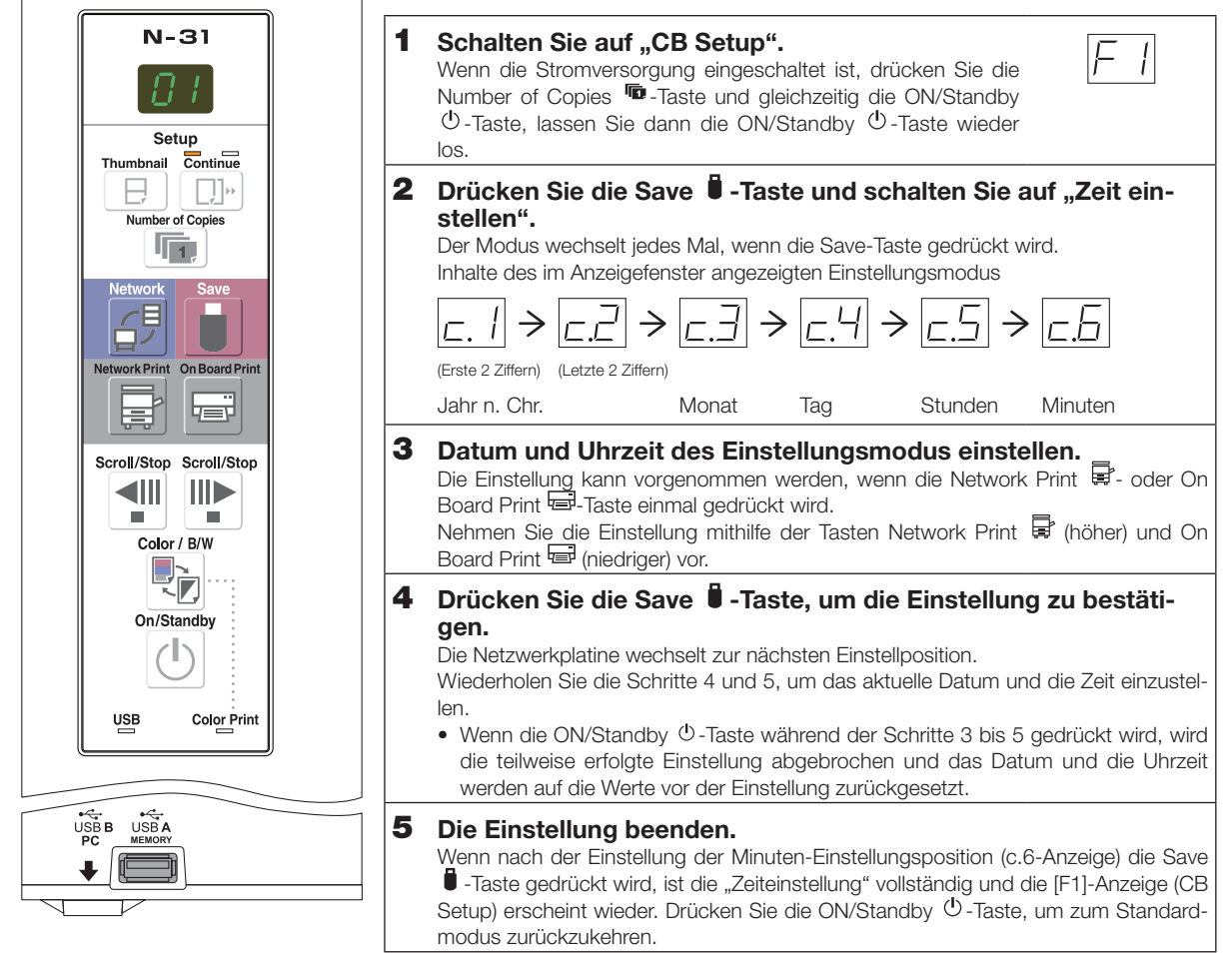

#### Vorbereitung:

Stecken Sie den Netzstecker in eine Wandsteckdose (Wechselstrom 100–240 V). [Beispiel]: Das Datum und die Uhrzeit auf den 8. Oktober 2013 14:16 Uhr stellen

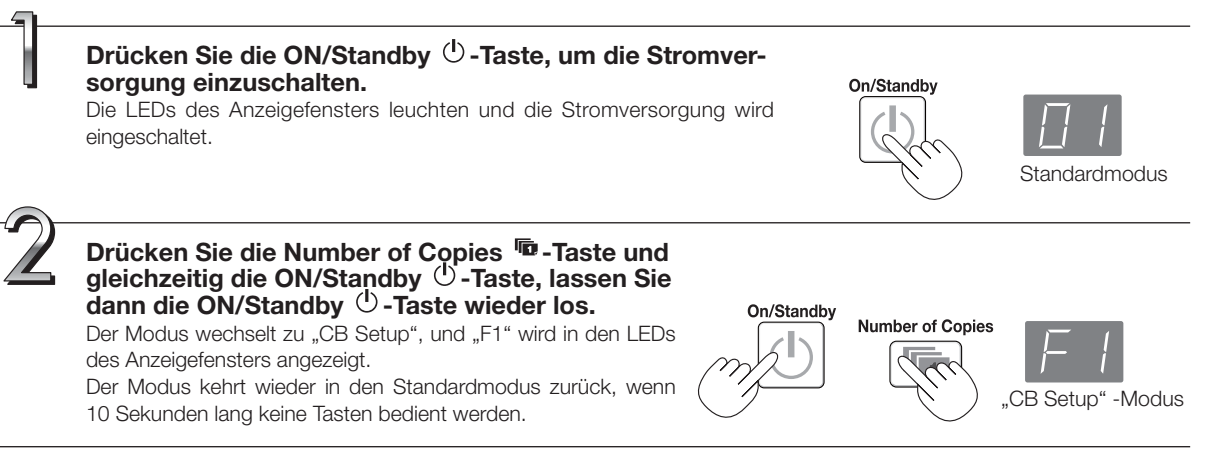

Die Zeit einstellen

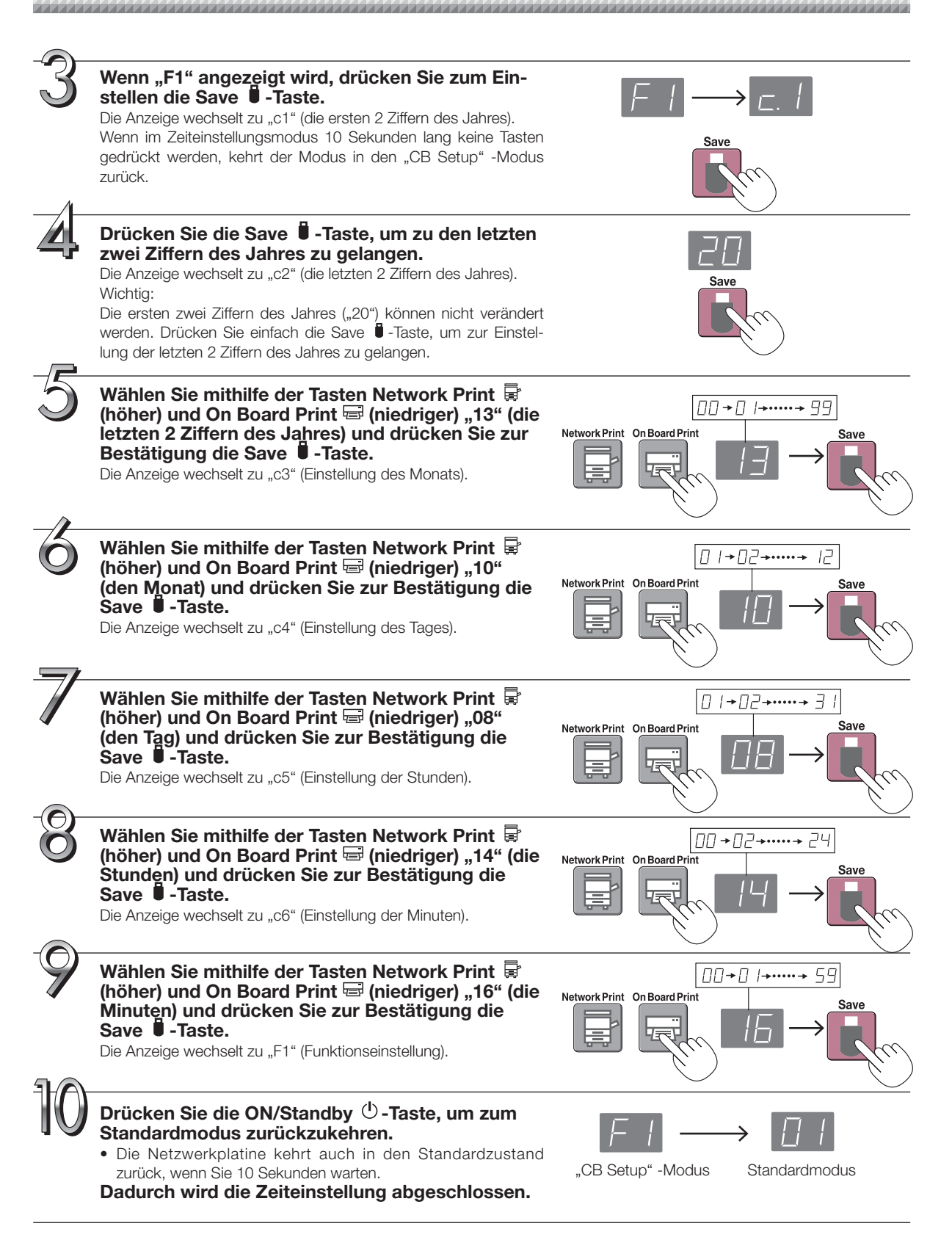

## Drucken (Drucker ist separat erhältlich)

Verwenden Sie einen Drucker, um das Bild auszudrucken, das auf der Tafelfläche gezeichnet wurde. Verwenden Sie einen dazugehörigen PLUS-Drucker. Die Bedienschritte und Teilebezeichnungen können von Drucker zu Drucker voneinander abweichen. Für Einzelheiten zur Bedienung sehen Sie bitte in die Bedienungsanleitung Ihres Druckers. Die Netzwerkplatine kann über den mit dem Netzwerk verbundenen Drucker oder über ein Netzwerk ausdrucken.

### **Vorbereitung des Druckers**

Stellen Sie bitte sicher, dass Netzwerkplatine und Drucker miteinander verbunden sind. Siehe Seite G-35.

#### Richten Sie das Papier ein.

- Verwenden Sie bitte Papier in den Formaten A4 oder Letter.
- Wenn Sie Papier im Letter-Format verwenden, stellen Sie in den Geräteinstellungen das Letter-Format ein. (Siehe Seite G-26.)
- 1) Ordnen Sie die Papierränder so an, dass sie gleich sind.
- 2) Legen Sie das Papier in der vorgesehenen Position in den Papiereinzug.
- Verschieben Sie die Papierf
  ührung behutsam, bis sie das Papier ber
  ührt.

#### Hinweis

Beachten Sie die Bedienungsanleitung Ihres Druckers für eine Beschreibung des verwendbaren Papiers.

#### Wichtig

 Je nach den Spezifikationen des Druckers wird möglicherweise etwas Zeit zur Reinigung des Druckkopfs benötigt.

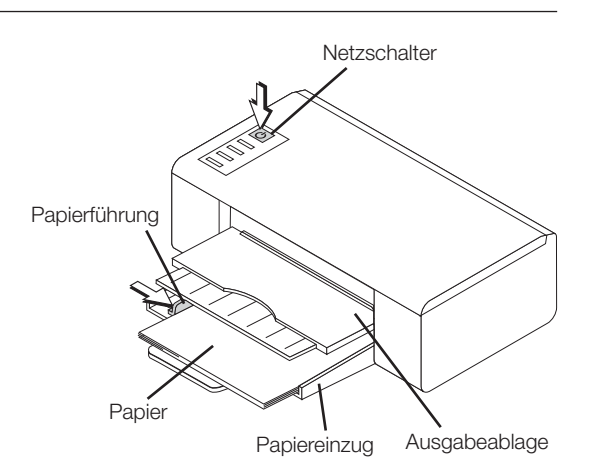

Das Aussehen des Druckers dient nur der Illustration.

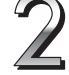

#### Schalten Sie die Stromversorgung ein.

Betätigen Sie den Netzschalter. Die Stromanzeige leuchtet.

#### Damit ist die Vorbereitung des Druckers beendet.

Drücken Sie die On Board Print Taste auf dem Bedienfeld der Netzwerkplatine. Eine Seite von Daten wird eingelesen und der Druckvorgang beginnt.

#### Wichtig

• Je nach Drucker können Anzeigen usw. aufleuchten, nachdem der Strom eingeschaltet wurde, bis der Drucker druckbereit ist. Beachten Sie in diesem Fall die Bedienungsanleitung des Druckers und prüfen Sie, ob der Drucker bereit ist, bevor Sie den Druckvorgang an der Netzwerkplatine beginnen.

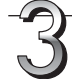

#### Nachdem das Drucken beendet ist...

Schalten Sie die Stromversorgung des Druckers aus und entfernen Sie das Papier. Schließen Sie den Papiereinzug.

#### Wichtig

• Vorsicht: Schalten Sie während des Druckvorgangs nie den Strom aus oder trennen Sie das USB-Kabel.

### Vorbereitung des über ein Netzwerk verbundenen Druckers

- Drucker, die f
   ür die Network Print Taste verf
   ügbar sind, sind FTP-unterst
   ützte Netzwerkdrucker. Manche Drucker werden m
   möglicherweise nicht unterst
   ützt. Wenn Sie keinen FTP-unterst
   ützten Netzwerkdrucker haben, verwenden Sie die Software 
   "Druckerserver f
   ür PLUS Copyboard" zum Drucken. Diese Software ist auf der mitgelieferten CD-ROM enthalten. Zur Installation 
   von 
   "Druckerserver f
   ür PLUS Copyboard", siehe "N-31 Serie Netzwerk-Handbuch".
- Zum Ausdrucken über den mit einem Netzwerk verbundenen Drucker, stellen Sie "FTP Print" für "Board/Printer Setting" der "Network Setting" ein. Zur Durchführung der Einstellungen, siehe das separate "N-31 Serie Netzwerk-Handbuch".

## Drucken

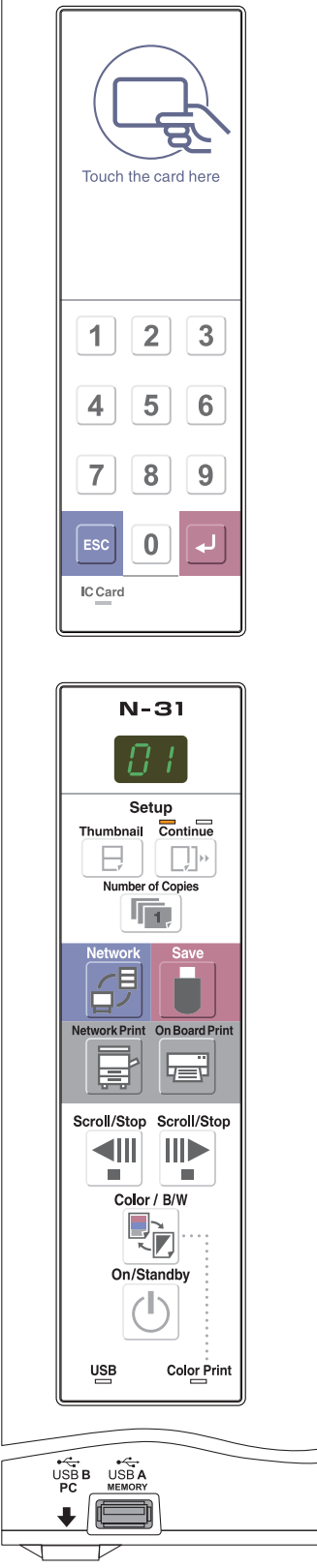

### Grundlegende Druckfunktion

#### Vorbereitung:

Vorbereitung: Überprüfen Sie, dass die AC-Netzstecker von Netzwerkplatine und Drucker in Netzsteckdosen eingesteckt sind.

Drücken Sie die ON/Standby-Taste 🕛 und schalten Sie die Stromversorgung ein. On/Standby Bereiten Sie den Drucker vor. (Siehe vorige Seite.) Hinweis • Warten Sie beim Einschalten der Stromversorgung nach dem Einstecken des Netzsteckers mindestens 5 Sekunden, bevor Sie die ON/Standby 😃 - Taste drücken. • Drücken Sie die ON/Standby 😃 -Taste, um die Stromversorgung einzuschalten. Die LED des Anzeigefensters leuchtet auf. Schalten Sie zuerst die Netzwerkplatine ein, bevor Sie den Drucker einschalten. Drücken Sie die Scroll/Stop ◀- oder III - Taste und zeigen Sie die Bogenoberseite an, die Sie drucken möchten. Scroll/Stop Scroll/Stop Wenn die Scroll/Stop 4 - Taste gedrückt wird, blättert die Tafelfläche um den einer Seite entsprechenden Teil nach links (zum nächsten Bildschirm) und stoppt dann automatisch. Wenn die Scroll/Stop P-Taste gedrückt wird, blättert die Tafelfläche um den einer Seite entsprechenden Teil nach rechts (zum vorherigen Bildschirm) und stoppt dann automatisch. Um die Bewegung vorab zu stoppen, drücken Sie die Scroll/Stop 📲 - oder die -Taste erneut. • Vier Bildschirme gibt es nur bei Modell N-314. Hinweis • Drücken Sie zur Anzeige des nächsten Bildschirms nach dem Weiterblättern die Scroll/ Stop-Taste. Das Drücken beim Weiterblättern stoppt das Weiterblättern sofort. Wenn die Taste erneut gedrückt wird, blättert die Tafelfläche von der Halteposition aus um den einer Seite entsprechenden Teil weiter. • Die eine Seite, die sichtbar ist, ist die druckbare Position. • Um die Tafelbildposition fein einzustellen, bewegen Sie bei gestopptem Tafelbild das Bild langsam per Hand. Das Tafelbild kann nach links oder rechts verschoben werden. • Es ist u. U. nicht möglich, den Außenbereich der Tafelfläche zu drucken. Bitte beachten Sie hierzu den Abschnitt "Effektiver Ablesebereich" auf Seite G-5. Drücken Sie die Number of Copies Totaste und wählen Sie die Anzahl der Kopien aus. Number of Copies

## Drucken

#### Hinweis

- "01" wird ausgewählt, wenn das Gerät eingeschaltet wird.
- Es können bis zu 10 Kopien festgelegt und im Anzeigefenster angezeigt werden.
- Die Anzahl der Kopien wird mit jedem Druck auf die Taste Number of Copies um 1 erhöht und " P" wird nach "10" angezeigt (wird für den Testdruck verwendet: siehe Seite G-32). Wird die Taste erneut gedrückt, wechselt die Anzeige zu "01". Die Nummer ändert sich kontinuierlich, wenn die Taste gedrückt gehalten wird.

 Fahren Sie nach der Einstellung der Anzahl der Kopien innerhalb von 1 Minute mit Schritt 4 fort. Die Anzahl der Kopien wird auf "01" zurückgesetzt, wenn innerhalb von 1 Minute keine Bedienvorgänge durchgeführt werden.

Drücken Sie zum Drucken die Network Print 🚽- oder die On Board Print 🖃-Taste.

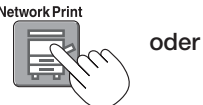

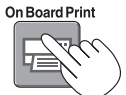

Die Ablesefunktion wird für den einer Seite entsprechenden Teil durchgeführt (während die Tafelfläche geblättert wird) und die Druckfunktion wird durchgeführt.

Um die Druckfarbe zu ändern (Farbe oder S/W), führen Sie Miniaturdruck oder fortlaufenden Druck aus, nehmen Sie jede Einstellung durch (siehe nächste Seite) und drücken Sie die entsprechende Druck-Taste.

#### Wichtig

 Zur Verwendung der Netzwerk-Druckfunktion, verbinden Sie den FTP-unterstützten Drucker mit dem gleichen Netzwerk, in der sich die Netzwerkplatine befindet und nehmen Sie die Druckereinstellungen auf der Netzwerkplatine vor.

#### Abbruch des aktuellen Druckvorganges

Wenn die ON/Standby <sup>(1)</sup>-Taste gedrückt wird, stoppt der Ablesevorgang der Tafel und die teilweise gelesenen Bilddaten werden gedruckt. Warten Sie, bis der Ausdruck aus dem Drucker ausgegeben wird.

#### Hinweis

- Wenn die ON/Standby O-Taste gedrückt wird, während das Tafelbild eingelesen wird, wird der Druckvorgang unterbrochen und nur ein Teil des Bildes wird gedruckt.
- Der einer Seite entsprechende Teil wird auf A4-Papiergröße verkleinert und ausgedruckt. Bei der breiten Netzwerkplatinen-Ausführung (Modell N-31W) wird das Bild auf etwa 75 % in der horizontalen Richtung reduziert. Um im gleichen Verhältnis wie beim Bild auf der Bogenoberfläche zu drucken, siehe "CB Setup (Betrieb der Tasten der Netzwerkplatine)" (Seite G-26).
- Ein blinkendes "E /" im Anzeigefenster zeigt einen Druckfehler an. Siehe "Bedeutung von Fehlermeldungen" auf Seite G-29.
- Beim Drucken wird ein Zeitstempel (Datum und Uhrzeit) oben rechts auf dem Bogen aufgedruckt. Siehe "CB Setup (Betrieb der Tasten der Netzwerkplatine)" auf Seite G-26.

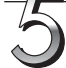

Wenn die Netzwerkplatine nicht verwendet wird, drücken Sie die ON/Standby  $\bigcirc$ -Taste und schalten Sie die Stromversorgung aus (Standby-Modus).

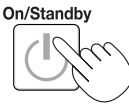

Schalten Sie die Stromversorgung des Druckers aus.

#### Hinweis

- · Wenn die Löscherinnerungsfunktion auf "Aktiv" steht
  - Wenn die ON/Standby O-Taste gedrückt wird, blinken das Anzeigefenster und alle Anzeigen gleichzeitig, die Tafel wechselt automatisch zur nicht gelöschten Fläche und die Stromversorgung wird ausgeschaltet. Wenn Sie die Löscherinnerungsfunktion auf "Inaktiv" setzen möchten, schlagen Sie auf Seite G-28 nach.

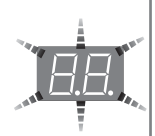

\* Die Löscherinnerungsfunktion funktioniert möglicherweise nicht richtig, wenn sich Schmutz oder Markerrückstand auf der Tafelfläche befinden.

- Wenn innerhalb von 30 Minuten keine Taste betätigt wird, wird der Strom automatisch abgeschaltet (automatische Abschaltung).
   Wenn der Strom abgeschaltet wird, werden die gescannten Bilder, die im internen Speicher des Gerätes gespeichert sind, gelöscht.
- Die automatische Abschaltfunktion wird abgebrochen, wenn die Netzwerkplatine und der Computer mit einem USB-Kabel verbunden sind.

Drucken

### Manueller Vorschub der Tafelfläche

Der Bogen kann auch bewegt werden, wenn die Stromversorgung der Netzwerkplatine ausgeschaltet ist.

Die Tafelfläche kann per Hand entweder nach links oder rechts bewegt werden. Platzieren Sie dazu bitte Ihre Hand auf die vertikale Mitte und bewegen Sie die Tafelfläche langsam.

#### Wichtig

• Schnelle Bewegungen können den Antriebsmechanismus der Netzwerkplatine beschädigen.

#### Hinweis

 Wenn die Löscherinnerungsfunktion auf "Aktiv" steht, funktioniert diese möglicherweise nicht ordnungsgemä
ß, wenn die Tafelfläche per Hand bewegt wird.

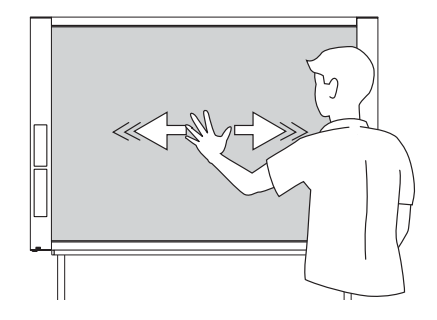

### Ausdrucken von Miniaturansichten

An der aktuellen Bildschirmposition können mehrere Seiten auf einer einzigen Druckseite ausgedruckt werden.

• Diese Funktion zum Ausdrucken von Miniaturansichten gilt nur für das Drucken. Das Speichern mit der Save 🕯 - oder Network

#### 1. Drücken Sie die Thumbnail ⊟-Taste und wählen Sie das gewünschte Seitenlayout.

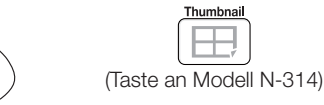

Status des Anzeigefensters und Seitenlayout

Bei jedem Drücken der Taste wechselt die Auswahl in der folgenden Reihenfolge. Miniaturansichten von 2 Bildschirmen  $\rightarrow$  Abbruch ...

(Miniaturansichten von 2 Bildschirmen  $\rightarrow$  Miniaturansichten von 4 Bildschirmen (horizontal)  $\rightarrow$  Miniaturansichten von 4 Bildschirmen (vertikal)  $\rightarrow$  Abbruch ... Bei Modell N-314)

• Die Miniaturansichten werden ausgehend vom aktuell sichtbaren Bildschirm angeordnet, nach rechts wird als Bildschirm 1 und Bildschirm 2 gezählt (Bildschirm 1, Bildschirm 2, Bildschirm 3 und Bildschirm 4 bei Modell N-314).

Um von einer bestimmten Seite aus zu starten, drücken Sie die Scroll/Stop <sup>◀</sup> oder <sup>₩</sup>-Taste, um zu dieser Seite zu gelangen.

#### Wichtig

Thumbnail

- Bitte beachten Sie: Wenn Sie auf der Tafelfläche gezeichnet haben, nachdem Sie sie teilweise verschoben haben oder nachdem Sie das Weiterblättern in der Mitte angehalten haben, ändert sich die erzielte Bewegung des einer Seite entsprechenden Teils, sodass die Position der gescannten Bilder weit außerhalb ist.
- Dieses Produkt verwendet eine endlose Tafelfläche. Bitte beachten Sie, dass sich die Position der gescannten Bilder wegen des Ausdehnens der Tafelfläche oder wegen Verrutschens leicht verschieben kann.

| Miniatur-<br>ansicht-<br>Auswahl                                     | Bewegung der LEDs des<br>Anzeigefensters | Seitenlayout          |
|----------------------------------------------------------------------|------------------------------------------|-----------------------|
| Miniaturan-<br>sichten von<br>2 Seiten                               | <u>⊂</u> ⊃↔ <u></u> ⊂⊃                   | 2                     |
| Miniaturan-<br>sichten von<br>4 Seiten<br>(horizontal<br>angeordnet) |                                          | 1 2<br>3 4            |
| Miniaturan-<br>sichten von<br>4 Seiten<br>(vertikal<br>angeordnet)   |                                          | 1     3       2     4 |
| Abbruch (1<br>Seite)                                                 | []                                       | Abbruch<br>(1)        |

### 2. Drücken Sie zum Drucken die Network Print 🗟 - oder die On Board Print 🗟 - Taste.

Wenn Sie eine dieser Drucktasten gedrückt haben, wird die gewählte Anzahl der Seiten nacheinander in den Erfassungsspeicher eingelesen und die Erstellung der Miniaturansichten wird ausgeführt. Nach dem Abschluss dieses Vorgangs wird das Ausdrucken gestartet.

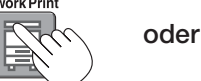

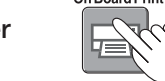

Wenn das Ausdrucken beendet ist, wird der Modus des Ausdruckens von Miniaturansichten wieder verlassen.

#### Hinweis

- Um Miniaturansichten von 3 Bildschirmen bei Modell N-314 auszudrucken, legen Sie Miniaturansichten von 4 Bildschirmen fest (horizontal oder vertikal angeordnet).
- Wenn es in der gewählten Reihenfolge ein leere Seite gibt, wird diese als leere Seite ausgedruckt.
- Wenn während des Einlesens die ON/Standby-Taste gedrückt wird, wird das Scannen abgebrochen und nur die bereits eingelesenen Bilder werden als Miniaturansichten ausgedruckt.

Drucken

### Drucken aufeinanderfolgender Seiten

An der aktuellen Bildschirmposition können mehrere Seiten auf einer einzigen Druckseite ausgedruckt (oder gespeichert) werden.

#### **1.** Drücken Sie die Continue []]]<sup>.,,</sup>-Taste und wählen Sie die gewünschte Seitenanzahl.

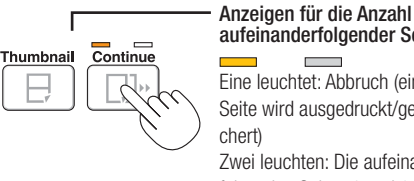

aufeinanderfolgender Seiten Eine leuchtet: Abbruch (eine Seite wird ausgedruckt/gespei-Zwei leuchten: Die aufeinanderfolgenden Seiten 1 und 2 werden ausgedruckt/gespeichert

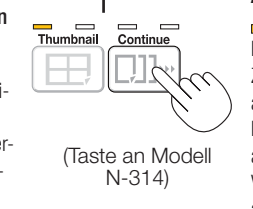

Anzeigen für die Anzahl aufeinanderfolgender Seiten Eine leuchtet: Abbruch (eine Seite wird ausgedruckt/gespeichert)

Zwei leuchten: Die aufeinanderfolgenden Seiten 1 und 2 werden ausgedruckt/gespeichert Drei leuchten: Die aufeinanderfolgenden Seiten 1 bis 3 werden

ausgedruckt/gespeichert

Vier leuchten: Die aufeinanderfolgenden Seiten 1 bis 4 werden ausgedruckt/gespeichert

Bei jedem Drücken der Taste wechselt die Auswahl in der folgenden Reihenfolge.

#### Bildschirme 1 und 2 $\rightarrow$ Abbruch ...

(Bildschirme 1 und 2  $\rightarrow$  Bildschirme 1 bis 3  $\rightarrow$  Bildschirme 1 bis 4  $\rightarrow$  Abbruch ... Bei Modell N-314)

Die Anzahl aufeinanderfolgender Seiten wird durch die gelb leuchtenden Anzeigen für die Anzahl aufeinanderfolgender Seiten angezeigt. ("CP" wird im Anzeigefenster angezeigt, wenn das Drucken aufeinanderfolgender Seiten gewählt ist.)

Die Bildschirme werden ausgehend vom aktuell sichtbaren Bildschirm gezählt, nach rechts als Bildschirm 1 und Bildschirm 2 (Bildschirm 1, Bildschirm 2, Bildschirm 3 und Bildschirm 4 bei Modell N-314). Um von einer bestimmten Seite aus zu starten, drücken Sie die Scroll/Stop ◀- oder ➡-Taste, um zu dieser Seite zu blättern.

#### Wichtig

- Bitte beachten Sie: Wenn Sie auf der Tafelfläche gezeichnet haben, nachdem Sie sie teilweise verschoben haben oder nachdem Sie das Weiterblättern in der Mitte angehalten haben, ändert sich die erzielte Bewegung des einer Seite entsprechenden Teils, sodass die Position der gescannten Bilder weit außerhalb ist.
- Dieses Produkt verwendet eine endlose Tafelfläche. Bitte beachten Sie, dass sich die Position der gescannten Bilder wegen des Ausdehnens der • Tafelfläche oder wegen Verrutschens leicht verschieben kann.

#### 2. Drücken Sie zum Drucken die Network Print 🗟 - oder die On Board Print 📼 -Taste.

Wenn Sie eine dieser Drucktasten gedrückt haben, werden die Seiten eingescannt und dann ausgedruckt, bis die gewählte Anzahl der Seiten eingelesen und ausgedruckt ist.

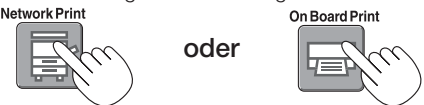

Wenn das Ausdrucken beendet ist, wird der Modus des Druckens aufeinanderfolgender Seiten wieder verlassen.

#### Hinweis

- · Wenn es in der gewählten Reihenfolge ein leere Seite gibt, wird diese als leere Seite ausgedruckt.
- Wenn während des Einlesens die ON/Standby-Taste gedrückt wird, wird das Scannen abgebrochen und nur die bereits eingelesenen Bilder werden ausgedruckt.
- Wenn Sie das Ausdrucken mehrerer Kopien gewählt haben (mit der Number of Copies-Taste), wird nach dem Scannen die gewählte Anzahl von Kopien ausgedruckt. Das wird wiederholt, bis die gewählte Anzahl der Seiten eingelesen und ausgedruckt ist.

## Ändern der Druckfarbe

Die Druckfarbe kann zwischen farbig und monochrom ausgewählt werden.

#### 1. Drücken Sie die Color / B/W 🍢 Taste, um Farbe oder Monochrom auszuwählen.

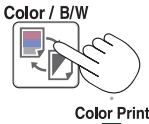

Die Color Print Statusanzeige leuchtet, um die folgenden Bedingungen anzuzeigen: Leuchtet grün: Farbdruck Aus: Monochromdruck

#### Hinweis

• Wenn "Color Print" in den CB-Einstellungen auf "Invalid" eingestellt ist, wählt ein Druck auf die Color / B/W Taste zwangsweise monochrome Farbe aus. Zur Auswahl von "Valid" für "Color Print" in den CB-Einstellungen, siehe Seite G-26 in "CB Setup (Betrieb der Tasten der Netzwerkplatine)".

## Verwenden des USB-Speichers

Der Inhalt einer auf der Bogenoberfläche der Netzwerkplatine erstellten Zeichnung kann im USB-Speicher gespeichert werden. Später kann das gespeicherte Bild in einen PC eingelesen und zu einem Dokument über die Besprechungspunkte gemacht oder einem Dokument eingefügt werden.

#### Wichtig

- Im Lieferumfang ist kein USB-Flash-Speichergerät enthalten. Achten Sie beim Kauf eines USB-Flash-Speichergerätes auf Folgendes:
  - 1. USB-Flash-Speichergeräte, die mit FAT16/FAT32 formatiert wurden, werden unterstützt. USB-Flash-Speichergeräte im NTFS-Format können nicht verwendet werden.
  - 2. USB-Flash-Speichergeräte, die durch eine Sicherheitsfunktion geschützt sind, können nicht verwendet werden.
  - 3. USB-Flash-Speichergeräte mit einer Kapazität von mehr als 32 GB können nicht verwendet werden.
  - 4. Wenn das USB-Flash-Speichergerät in mehrere Partitionen aufgeteilt ist, kann nur eine Partition mit diesem Gerät erkannt werden.

## **USB-Speicherverfahren**

#### Vorbereitung:

Überprüfen Sie, dass der AC-Adapter-Stecker der Netzwerkplatine mit einer Netzsteckdose verbunden ist.

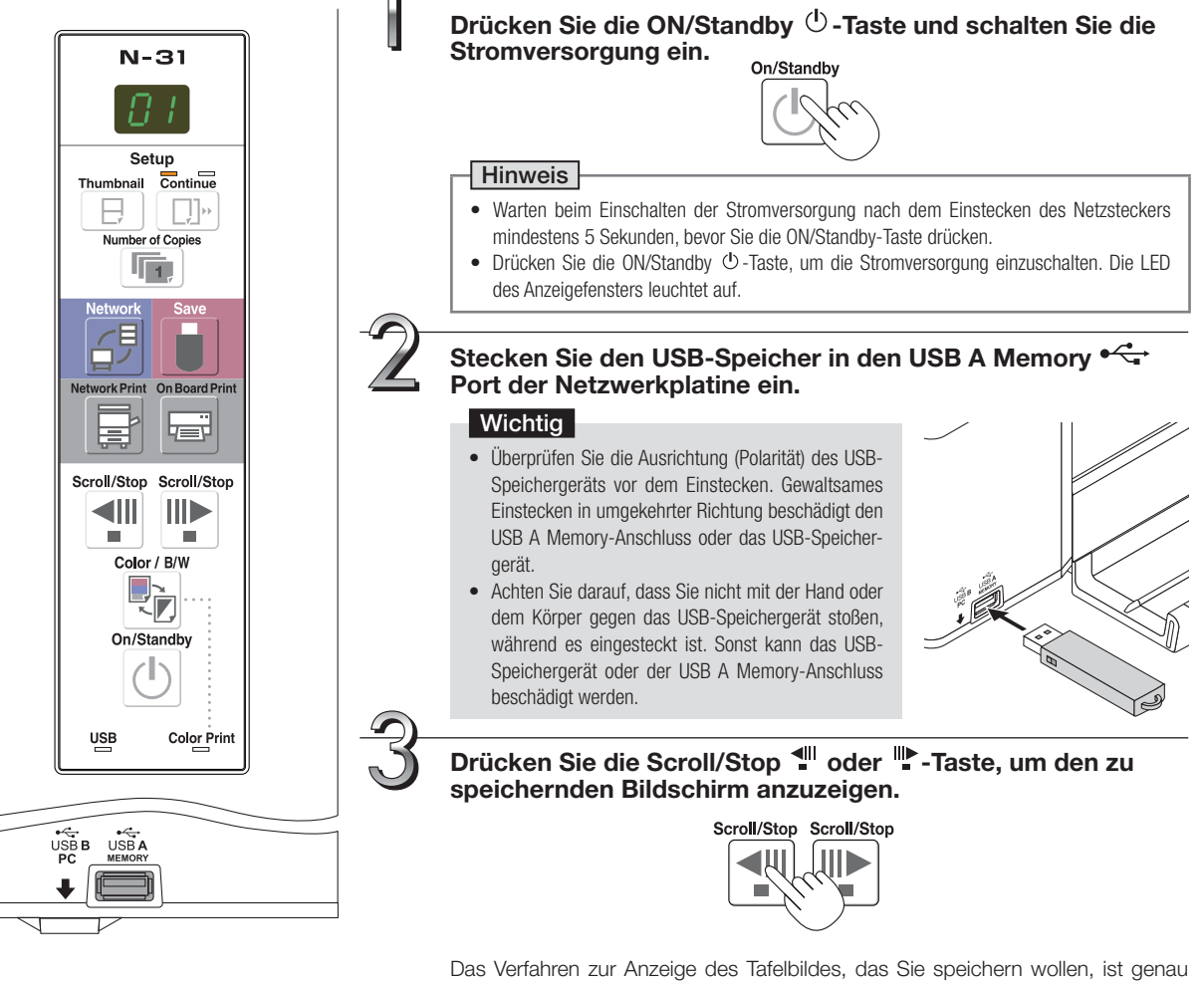

dasselbe wie beim Drucken.

Siehe "Grundlegende Druckfunktion" auf Seite G-16.

#### Hinweis

- Der sichtbare Teil der Tafelfläche wird im USB-Speicher gespeichert.
- Der Außenbereich der Tafelfläche kann nicht gespeichert werden. Bitte beachten Sie hierzu den Abschnitt "Effektiver Ablesebereich" auf Seite G-5.

## Verwenden des USB-Speichers

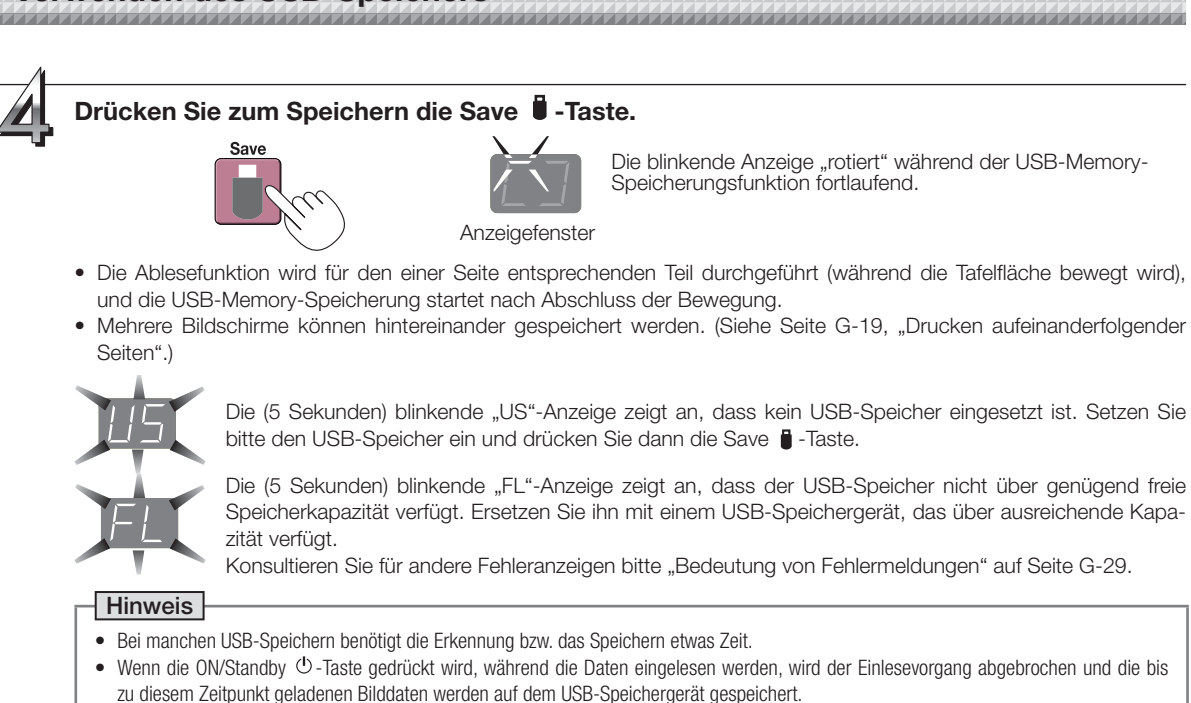

- Um die Bogenoberfläche zu bewegen, stoppen Sie das scrollen und drücken Sie dann die Scroll/Stop 📲 oder 🏴 Taste.
- Das Datum und die Uhrzeit der gespeicherten Datei gibt die Netzwerkplatinen-Zeiteinstellung an. Siehe "Die Zeit einstellen" auf Seite G-13.
- Ist nicht genügend Speicherplatz auf der USB-Speicherkarte vorhanden, wird "FL" angezeigt, wenn die Save ) -Taste gedrückt wird. Löschen Sie Daten, stellen Sie die Tafelfläche in den Ausgangsstatus zurück und drücken Sie dann erneut die Save ) -Taste.
- Wenn die Netzwerkplatine und ein Computer über USB-Kabel verbunden sind, werden die Daten im internen Speicher der Haupteinheit gespeichert.

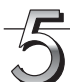

#### Entfernen des USB-Speichergeräts

Stellen Sie sicher, dass die umlaufend blinkenden Anzeigen im Anzeigefenster auf kontinuierlich beleuchtet gewechselt haben und dass die Anzeige des USB-Speichergeräts nicht blinkt, und ziehen Sie dann das USB-Speichergerät gerade ab. (Für Einzelheiten hierzu beachten Sie die Anleitung Ihres USB-Speichers.)

#### Wichtig

 Ziehen Sie das USB-Speichergerät keinesfalls während der USB-Memory-Speicherungsfunktion (d. h. während der umlaufend blinkenden Anzeige im Anzeigefenster) oder während die Zugriffsanzeige des USB-Speichergeräts blinkt ab, weil sonst Daten verloren gehen.

Wenn die Netzwerkplatine nicht verwendet wird, drücken Sie die ON/Standby 🕛-Taste und schalten Sie die Stromversorgung aus (Standby-Modus).

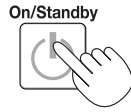

#### Hinweis

- Erscheinen im Anzeigefenster in einer bewegten Anzeige die Zeichen "USB-Speichergerät eingesteckt ist. Das Abziehen des USB-Speichergeräts schaltet die Stromversorgung ab. (Diese Funktion dient als Erinnerung daran, das USB-Speichergerät abzuziehen)
- Wenn die Netzwerkplatine und ein Computer über USB-Kabel verbunden sind, wird die automatische Abschaltfunktion (die den Strom automatisch ausschaltet) abgebrochen.
- Gescannte Bilddateien, die im Computerdatenspeicher gespeichert sind, werden gelöscht, wenn das Gerät mit der ON/Standby O-Taste ausgeschaltet wird. Die Dateien im Netzwerkspeicher werden nicht gelöscht.

| Vorwondon doc  | ISB_Spoichore  |  |  |
|----------------|----------------|--|--|
| ACIMCHINCH NC2 | DOD-Opercher 3 |  |  |
|                |                |  |  |
|                |                |  |  |

### Bilddateien auf einem Computer speichern/Bilddateien löschen

Im Folgenden finden Sie Beispiele zur Speicherungsprozedur der Bilddateien von einem USB-Speichergerät auf die Festplatte eines PCs und zum Löschen des Ordners, wenn die USB-Speicherkapazität voll ist. (Zum Speichern und Löschen können verschiedene Methoden einschließlich der Verwendung des Explorers benutzt werden.) Informationen über die Verwendung eines PCs finden Sie in der Bedienungsanleitung Ihres PCs oder in der von Ihnen verwendeten Software.

Der Name des Ordners auf dem USB-Speichergerät ist "CB\_Image". Die Bilddateien werden in diesem Ordner gespeichert.

Werkseitig ist bei Ihrem Kauf voreingestellt, dass die Bilddateien "PV-xxx.png" heißen (PNG-Dateien), wobei "xxx" eine zugewiesene 3-stellige Zahl beginnend bei 001 ist (Bsp.: PV-001.png).

Wenn aufeinanderfolgendes Speichern durchgeführt wird, werden Nummern "-1" oder "-2" ("-1", "-2", "-3" oder "-4" bei Modell N-314) an den Dateinamen angehängt. (Beispiel: Wenn drei Bildschirme aufeinanderfolgend gespeichert werden - PV-001-1.png, PV-001-2.png.) Wird ein Dateiformat als PDF festgelegt, werden aufeinanderfolgend gespeicherte Dateien in einer Datei zusammengefügt.

Bilder können in den Formaten JPEG, PNG oder PDF gespeichert werden, auswählbar in den Netzwerkplatinen-Einstellungen ("CB Setup"). (Siehe Seite G-26.)

## Stecken Sie das USB-Speichergerät in einen USB-Anschluss Ihres PC

Wenn der PC erstmals angeschlossen wird, muss ein USB-Treiber installiert werden. Die einzelnen Schritte dazu finden Sie in der Bedienungsanleitung Ihres USB-Speichergeräts.

- Der Standardtreiber wird automatisch installiert und die Netzwerkplatine wird als "Externes Laufwerk" in "Mein Computer" (oder "Computer") angezeigt.

## Speichern der Bilddateien von einem USB-Speichergerät auf einem PC

- Öffnen Sie "Arbeitsplatz" (oder "Computer") und öffnen Sie von dort aus das Laufwerk des angeschlossenen USB-Speichergerätes. Der Ordner mit dem Namen "CB\_Image" entspricht den gespeicherten Daten der Netzwerkplatine.
- **2.** Speichern Sie den Ordner "CB\_Image" in "Eigene Dateien" oder an einem anderen Ort. Alle in "CB\_Image" enthaltenen Daten werden gespeichert.

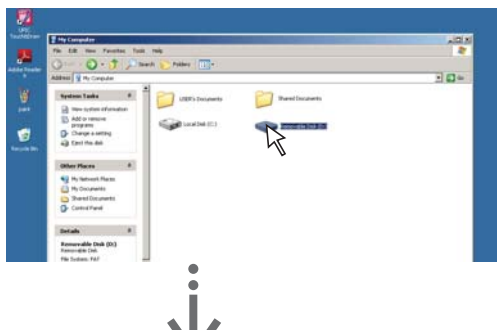

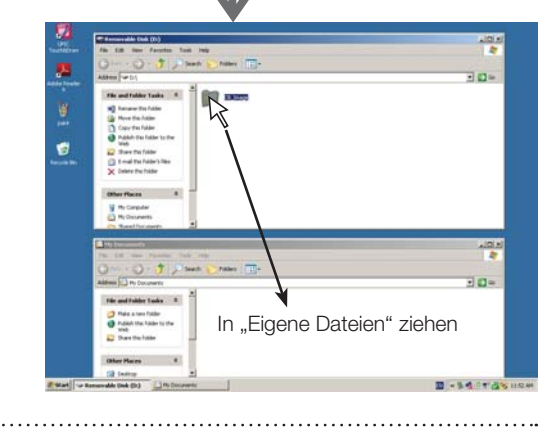

### Verwenden des USB-Speichers

## Löschen von Bilddateien des USB-Speichers mit dem Computer

Vor dem Löschen von wichtigen Bilddateien speichern Sie diese unbedingt auf dem Computer (als Datensicherung).

1. Öffnen Sie "Arbeitsplatz" (oder "Computer") und öffnen Sie dann das Laufwerk-Symbol, das den USB-Speicher zeigt.

Der Ordner mit dem Namen "CB\_Image" enthält die gespeicherten Daten der Netzwerkplatine.

 Ziehen Sie den Ordner "CB\_Image" in den "Papierkorb", klicken Sie mit der rechten Maustaste auf das Symbol und wählen Sie aus dem Pull-Down-Menü "Papierkorb leeren".

Alle in "CB\_Image" enthaltenen Daten werden gelöscht.

Selbst wenn der gesamte Ordner gelöscht wird, wird ein neuer CB\_Image Ordner erstellt, wenn der USB-Speicher wieder mit der Netzwerkplatine verwendet wird.

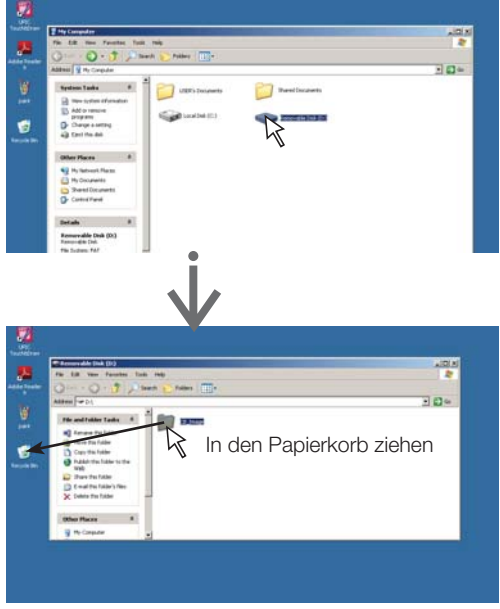

# 3

#### Den USB-Speicher entfernen

Die Verfahrensweise des Entfernens hängt vom Betriebssystem des Computers ab. Einzelheiten dazu finden Sie in der Bedienungsanleitung des Computers oder in den Hilfedateien.

 Klicken Sie auf das Symbol S [Hardware sicher entfernen], das in der Aufgabenleiste angezeigt wird.

Klicken Sie auf "USB-Massenspeichergerät – Laufwerk (E): entfernen". (Der Laufwerksbuchstabe E kann je nach Computersystem unterschiedlich aussehen.)

2. Wenn "Das USB-Massenspeichergerät kann nun sicher entfernt werden" angezeigt wird, klicken Sie auf die Anzeige.

#### **3.** Klicken Sie zum Schließen auf [X]. Anschließend kann das USB-Speichergerät vom Computer

Anschließend kann das USB-Speichergerat vom Computer abgezogen werden.

#### Hinweis

- Entfernen Sie das USB-Speichergerät nicht, während die Zugriffsleuchte des USB-Speichergerätes blinkt. Dies könnte die Daten beschädigen.
- Das USB-Laufwerk kann nicht einwandfrei abgezogen werden, wenn der Computer beispielsweise gerade die Peripheriegeräte überprüft.

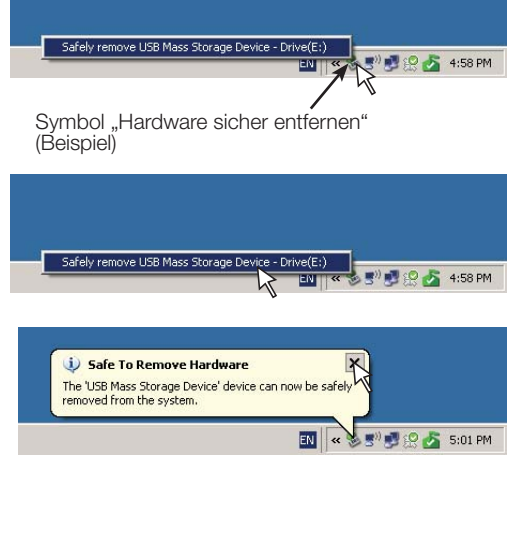

## Verwenden der Netzwerkplatine, wenn sie an einen Computer angeschlossen ist

Wenn die Netzwerkplatine und ein Computer über USB-Kabel verbunden sind, wird die Netzwerkplatine als ein externes Speichergerät erkannt (entfernbares Gerät). Unten ist das Vorgehen zum Kopieren der Datei "CBImage" von diesem Gerät auf einen Computer angegeben.

Bilder können in den Formaten JPEG (.jpg), PNG (.png) oder PDF (.pdf) gespeichert werden, auswählbar in den Einstellungen der Netzwerkplatine ("CB Setup"). (Siehe Seite G-26.) Die Werkseinstellung ist "PNG".

| ACHTUNG ACHTUNG Verzwerkplatine und dem Computer ausgeführt wird oder verbindung zwi-<br>schen der Netzwerkplatine und dem Computer ausgeführt wird oder wenn die Stromversor-<br>gung der Netzwerkplatine ausgeschaltet wird, die Bilddaten im Computerdatenspeicher der<br>Netzwerkplatine gelöscht. Sichern Sie deshalb stets wichtige Bilddaten auf dem Computer | USW. |  | Bei dieser Funktion werden, wenn der Vorgang für die Beendigung der USB-Verbindung zwi-<br>schen der Netzwerkplatine und dem Computer ausgeführt wird oder wenn die Stromversor-<br>gung der Netzwerkplatine ausgeschaltet wird, die Bilddaten im Computerdatenspeicher der<br>Netzwerkplatine gelöscht. Sichern Sie deshalb stets wichtige Bilddaten auf dem Computer<br>usw. |
|----------------------------------------------------------------------------------------------------|------|--|----------------------------------------------------------------------------------------------------|
|----------------------------------------------------------------------------------------------------|------|--|----------------------------------------------------------------------------------------------------|

#### Wichtig

- Es kann nur die einem Bildschirm entsprechende Datenmenge im Computerdatenspeicher der Netzwerkplatine gespeichert werden. Wenn der Speichervorgang der Netzwerkplatine erfolgreich durchgeführt wird, werden die bisherigen Daten überschrieben.
- Speichern Sie keine Computerdaten im Computerdatenspeicher der Netzwerkplatine.
- Der Computerdatenspeicher kann nicht von einem Computer aus formatiert werden.
- Trennen Sie das USB-Kabel nicht ab und greifen Sie nicht auf die Netzwerkplatine zu, während Daten nach dem Drücken der Save 🖡 -Taste der Netzwerkplatine gespeichert werden. Dadurch wird der Betrieb des Computers unstabil.
- Drücken Sie die Bedientasten der Netzwerkplatine nicht, während vom Computer aus auf den Computerdatenspeicher der Netzwerkplatine zugegriffen wird. Das führt dazu, dass die Antwortzeit zwischen dem Computer und der Netzwerkplatine verlängert wird und Bedienungen eventuell nicht möglich sind.
- Wenn ein Macintosh-Computer angeschlossen ist, erscheint der Warnhinweis "Das Medium wurde nicht ordnungsgemäß ausgeworfen", die Daten können jedoch normal im Computerspeicher gespeichert werden.

Schalten Sie die Stromversorgung der Netzwerkplatine ein und verbinden Sie den vorgesehenen USB-Anschluss (Typ B) für den PC und den Computer mit dem USB-Kabel.

 Normalerweise wird der Standardtreiber automatisch installiert und die Netzwerkplatine wird vom Computer als entfernbares Gerät erkannt.

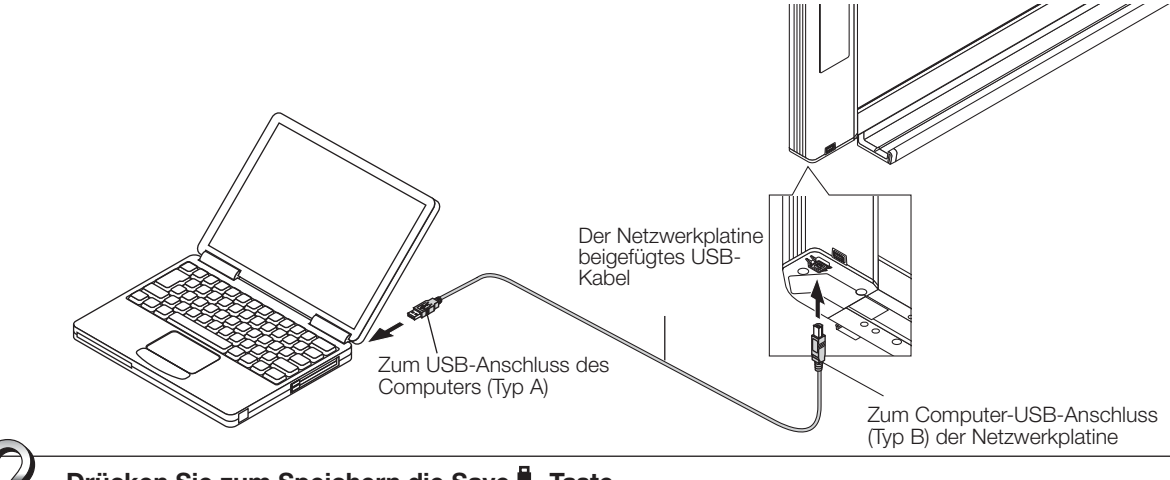

 $\mathbb{Z}$ 

Drücken Sie zum Speichern die Save 🛡 - Taste.

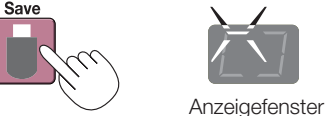

Die LEDs blinken während des Speicherns im Computerdatenspeicher in einer Kreisbewegung

- Der einer Seite entsprechende Teil wird gescannt (und weitergeblättert) und das Speichern im Computerdatenspeicher startet, sobald das Blättern stoppt.
- Die LEDs im Anzeigefenster blinken während des Speicherns im Computerdatenspeicher in einer Kreisbewegung. • Wenn Speichern mit der aufeinanderfolgenden Druckfunktion durchgeführt wird (siehe Seite G-19), wird eine aufeinan-
- Weinin Speichern mit der aufeinanderlogenden Drücklumkton durchgetumt wird (siehe Seite G-19), wird eine aufeinanderfolgende Speichernummer nach "CBImage" angehängt. (Beispiel: Für zwei Seiten – CBImage-1.png, CBImage-2. png)

## Verwenden der Netzwerkplatine, wenn sie an einen Computer angeschlossen ist

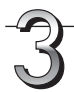

#### Öffnen Sie "Mein Computer" auf dem Computer und öffnen Sie von dort aus die als entfernbares Gerät erkannte Netzwerkplatine.

- (1) Doppelklicken Sie auf das Symbol "Arbeitsplatz" (oder "Computer"), um es zu öffnen.
- (2) Wenn das Gerätesymbol für die Netzwerkplatine (angezeigt als entfernbares Laufwerk) doppelt angeklickt wird, wird der interne Speicher der Netzwerkplatine geöffnet.

Die Datei "CBImage" ist die gescannte Bilddatei (".jpg", ".png" oder ".pdf" entsprechend der Voreinstellung).

- Der Ordner "setup" enthält die Datei der einfachen Netzwerkeinstellungen.
- (3) Kopieren Sie am Computer die Datei "CBImage" nach [Eigene Dokumente] usw. (".jpg", ".png" oder ".pdf" entsprechend der Voreinstellung).

Befolgen Sie das Verfahren unter Schritt 3 auf der Seite G-23, um das USB-Kabel zu trennen.

Beachten Sie bitte, dass die Bilddaten im Computerdatenspeicher der Netzwerkplatine gelöscht werden, wenn gleichzeitig der Vorgang für das Abtrennen der USB-Verbindung zwischen der Netzwerkplatine und dem Computer ausgeführt wird.

#### Hinweis

Wenn sowohl USB-Speichergerät als auch Computer an die Netzwerkplatine angeschlossen sind, werden die Daten im Speicher für den PC gespeichert. Daten werden nicht im Speicher für USB gespeichert.

- Der "setup" Ordner wird im Speicher für den PC erstellt. Dieser Ordner enthält den "setting.ini" Ordner, der die Firmware-Version, MAC-Adresse, Netzwerkeinstellungen aufzeichnet.
  - Für Einzelheiten, siehe das separate "N-31 Serie Netzwerk-Handbuch".

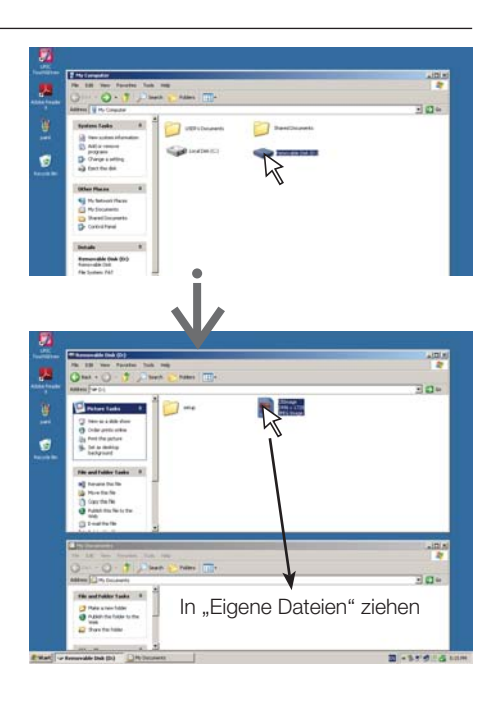

## CB Setup (Betrieb der Tasten der Netzwerkplatine)

Es gibt zwei Wege, die Einstellungen des Geräts durchzuführen: Verwendung der Betriebstasten der Netzwerkplatine, um die Einstellungen durchzuführen ("CB Setup") und Durchführen der Einstellungen über das Web auf dem mit einem Netzwerk verbundenen Computer.

Die Beschreibung hier bezieht sich auf den Betrieb über die Tasten der Netzwerkplatine.

Für die Verwendung der über ein Netzwerk verbundenen Netzwerkplatine, siehe das separate "N-31 Serie Netzwerk-Handbuch".

### Grundeinstellungen vornehmen

- Überprüfen Sie, ob die Stromversorgung eingeschaltet ist (dass das Anzeigefenster leuchtet).
- Im "CB Setup" Modus, kehrt die Netzwerkplatine in den Normalmodus zur
  ück, wenn f
  ür 10 Sekunden keine Taste bedient wird, bedienen Sie deshalb die Tasten innerhalb von 10 Sekunden.

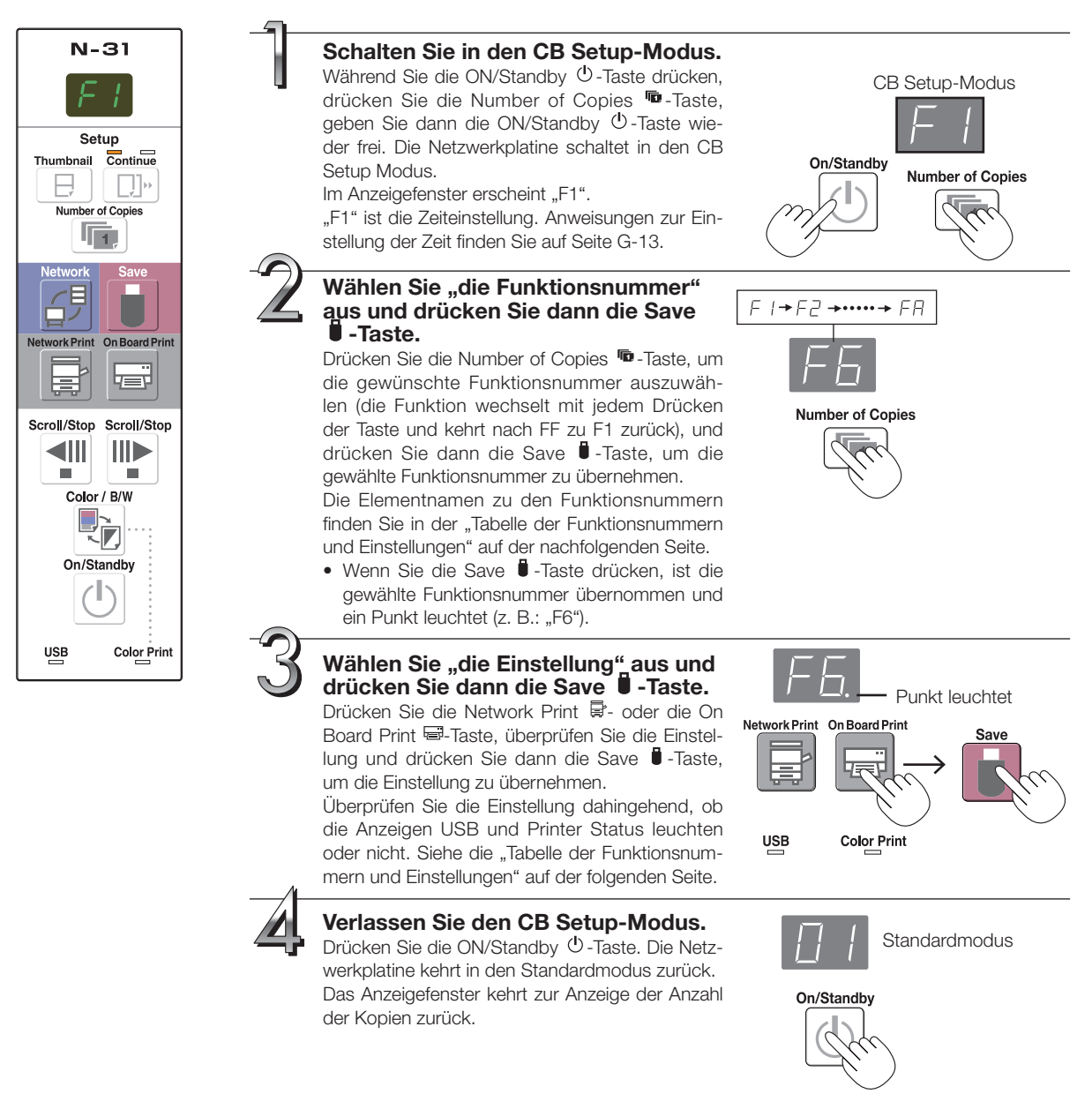

Tabelle der Funktionsnummern und Einstellungen

| Funktions-<br>nummer | Einstellungsele-<br>ment                                                                                                    | Beschreibung                                                                                                    | Einstellung                              | Statusa                   | Inzeigen                  |
|----------------------|----------------------------------------------------------------------------------------------------|----------------------------------------------------------------------------------------------------|------------------------------------------|---------------------------|---------------------------|
| F I                  | Zeiteinstellung                                                                                                    | Das Datum und die Uhrzeit werden auf dem Druck-<br>papier ausgegeben und in den Dateiinformationen<br>aufgezeichnet, wenn die Dateien gespeichert werden.                                                                                                 | Jahr, Monat,<br>Tag, Stunden,<br>Minuten | Leuchten n                | icht                      |
|                      | Papiarformat                                                                                                    | <ul><li>Wählt aus, ob Sie auf A4-Papier oder im Letter-Format ausdrucken möchten.</li><li>Die Netzwerkplatine muss dafür mit einem Drucker</li></ul>                                                                                                    | A4*                                      | USB<br>(Leuchtet)         | Color Print<br>(Aus)      |
|                      | Fapienormat                                                                                                    | verbunden sein.                                                                                                    | Letter                                   | USB<br>— (Aus)            | Color Print<br>(Leuchtet) |
|                      |                                                                                                    | Wählt das Vertikal-zu-horizontal-Verhältnis (Seitenver-<br>hältnis) des Bildes beim Ausdrucken aus.<br>Gleiches Verhältnis: Das Bild wird im gleichen Ver-                                                                                                | Komprimiert*                             | USB<br>(Leuchtet)         | Color Print<br>(Aus)      |
| F3                   | Aspect Ratio<br>Setting                                                                                                    | hältnis vie auf der Bogenober-<br>fläche der Netzwerkplatine aus-<br>gedruckt.<br>Komprimiert: Das Bild wird zum Drucken horizontal<br>auf die Größe des A4- oder Leterpa-<br>piers komprimiert (Beispiel: Kreise wer-<br>den zu Ellipsen).               |                                          | USB<br>(Aus)              | Color Print<br>(Leuchtet) |
| E 4 Color Printi     | Color Printing                                                                                                    | Wenn diese Einstellung auf [Unzulässig] steht, ist ein<br>Drucken in Farbe nicht möglich.<br>Zulässig: Wenn das eingestellt ist, ist ein Drucken in<br>Farbe möglich.<br>Unzulässig: Wenn das eingestellt ist, ist ein Drucken<br>in Farbe nicht möglich. | Zulässig*                                | USB<br>(Leuchtet)         | Color Print<br>(Aus)      |
|                      |                                                                                                    |                                                                                                    | Unzulässig                               | USB                       | Color Print<br>(Leuchtet) |
|                      |                                                                                                    | Wählt die Auflösung der Bilddateien aus.<br>Standard: Die vertikale/horizontale Größe des<br>gescannten Bildes wird auf 1/2 gesetzt                                                                                                    | Standard                                 | USB<br>(Leuchtet)         | Color Print               |
| F5                   | Resolution<br>Resolution<br>Resolution | Hochauflö-<br>send*                                                                                                    | USB                                      | Color Print<br>(Leuchtet) |                           |
| F6                   |                                                                                                    | Wählt das Format aus, in dem die Bilddateien gespei<br>chert werden.<br>Die gescannten Bilder werden in das Format JPEC                                                                                                    | JPEG                                     | USB<br>(Leuchtet)         | Color Print<br>(Aus)      |
|                      | Graphics File<br>Format                                                                                                    | (Endung ".jpg"), PNG (Endung ".png") oder PDF (Endung ".pdf") umgewandelt.                                                                                                    | PNG*                                     | USB<br>(Aus)              | Color Print<br>(Leuchtet) |
|                      |                                                                                                    |                                                                                                    | PDF                                      | USB<br>(Leuchtet)         | Color Print<br>(Leuchtet) |

Fortsetzung auf der nächsten Seite

## CB Setup (Betrieb der Tasten der Netzwerkplatine)

| Funktions-<br>nummer | Einstellungsele-<br>ment                | Beschreibung                                                                                                    | Einstellung                                     | Statusa                           | Inzeigen                                                         |
|----------------------|-----------------------------------------|----------------------------------------------------------------------------------------------------|-------------------------------------------------|-----------------------------------|------------------------------------------------------------------|
|                      |                                         | Wählt aus, ob die auf der Netzwerkplatine registrier-<br>ten Informationen der Kopf-/Fußzeile ausgegeben<br>werden oder nicht.<br>"Aus": Die Informationen der Kopf-/Fußzeile werden<br>nicht ausgegeben.<br>"Ein": Die Informationen der Kopf-/Fußzeile werden<br>ausgegeben, wenn die Bilddateien ausgedruckt oder<br>gespeichert werden.                                                                                                    | Aus*<br>Ein                                     | USB<br>(Leuchtet)<br>USB<br>(Aus) | Color Print<br>(Aus)<br>Color Print<br>(Leuchtet)                |
| FΠ                   | Header/Footer                           | <ul> <li>Die Kopf- und Fußzeilen beziehen sich auf die<br/>Informationen an den oberen bzw. unteren Rän-<br/>dern der Druckseiten oder Bilder. Überschriften,<br/>Unternehmensnamen oder andere Zeichen oder<br/>Bilder können hier eingefügt werden, sodass die<br/>gleiche Information auf allen Seiten erscheint.</li> <li>Kopfzeilen-/Fußzeilen-Informationen werden auf<br/>der Netzwerkplatine über ein Netzwerk registriert.<br/>Für Anweisungen zur Erstellung und Registrierung<br/>von Kopf- und Fußzeilen, siehe das separate "N-31<br/>Serie Netzwerk-Handbuch".</li> <li>In Abhängigkeit vom Druckertyp können die Far-<br/>ben vom aktuellen Bild abweichen.</li> </ul>                                                                                                    |                                                 |                                   |                                                                  |
| F8                   | Erase Reminder                          | <ul> <li>Legt fest, ob der Benutzer benachrichtigt wird, dass sich Zeichen oder Diagramme auf der Rückseite der Bogenoberfläche der Netzwerkplatine befinden und noch nicht gelöscht sind, oder nicht. Das ist für vertrauliche Meetings usw. wichtig.</li> <li>Inaktiv: Die Löscherinnerungsfunktion ist deaktiviert. (Werkseitige Voreinstellung)</li> <li>Aktiv: Wenn die ON/Standby Taste gedrückt wird, um die Stromversorgung auszuschalten, blinkt das Anzeigefenster auf dem Bedienfeld der Netzwerkplatine und die Netzwerkplatine bewegt sich automatisch zur nicht-gelöschten Oberfläche. Danach schaltet sich die Stromversorgung aus.</li> <li>Die Löscherinnerungsfunktion funktioniert möglicherweise nicht richtig, wenn sich Schmutz oder Markerrückstände auf der Tafelfläche befinden.</li> </ul> | Inaktiv*<br>Aktiv                               | USB<br>(Leuchtet)<br>USB<br>(Aus) | Color Print<br>(Aus)<br>Color Print<br>(Leuchtet)                |
| F9                   | Format des<br>Datums-/Zeit-<br>stempels | Wählt das Format aus, in dem das Datum und die<br>Uhrzeit angezeigt werden.Beispielanzeigen:JJJJ/M/T2011/1/23 01:23TT-MMM-JJJJ23-Jan-2011 01:23MMM-TT-JJJJJan-23-2011 01:23                                                                                                    | JJJJ/M/T*<br>TT-MMM-<br>JJJJ<br>MMM-TT-<br>JJJJ | USB<br>(Leuchtet)<br>USB<br>(Aus) | Color Print<br>(Aus)<br>Color Print<br>(Leuchtet)<br>Color Print |
| FF                   | Geräteeinstellun-<br>gen zurücksetzen   | <ul> <li>Das setzt die Geräteeinstellungen der Netzwerkplatine von F2 bis F9 auf deren Standardwerte (werkseitige Voreinstellungen) zurück.</li> <li>Die mit "*" markierten Einstellungen sind die Standardeinstellungen.</li> <li>(1) Wählen Sie FF und drücken Sie dann die Save<br/>• -Taste. "FF" wird angezeigt (mit leuchtendem Punkt).</li> <li>(2) Drücken Sie die Save • -Taste erneut. Die Einstellungen werden zurückgesetzt.</li> </ul>                                                                                                    |                                                 | (Leuchtet)                        | (Leuchtet)                                                       |

## Bedeutung von Fehlermeldungen

Wenn irgendeine der folgenden blinkenden Anzeigen im Anzeigefenster des Bedienfeldes erscheinen, überprüfen Sie bitte die Dinge wie unten beschrieben. Die Fehlermeldungen blinken 5 Sekunden lang, dann hören sie auf zu blinken und bleiben erleuchtet.

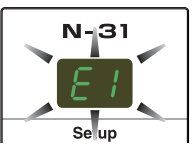

#### Fehler der Netzwerkplatine (Haupteinheit)

| Fehleranze                                                                                                  | eigennummer                                                 | Problem und Lösung                                                                                                    |                                                         |                                                                                                    |                                                                                                    |  |  |
|----------------------------------------------------------------------------------------------------|-------------------------------------------------------------|----------------------------------------------------------------------------------------------------|---------------------------------------------------------|----------------------------------------------------------------------------------------------------|----------------------------------------------------------------------------------------------------|--|--|
| Drucker nicht ange-<br>schlossen<br>Kein Druckerpapier<br>Druckerproblem                                    |                                                             | <ul> <li>Ist das Druckerkabel angeschlossen?</li> <li>Wird der Drucker mit Strom versorgt?</li> <li>Wenn der Drucker ein Netzkabel verwendet, ist dann<br/>das Kabel irgendwo gelöst?</li> </ul> |                                                         | <ul> <li>Schließen Sie den Drucker ordnungsgemäß an<br/>und schalten Sie die Stromversorgung des Com-<br/>puters ein.</li> </ul> |                                                                                                    |  |  |
|                                                                                                    |                                                             | Wurde Papier in de                                                                                                    | en Drucker eingelegt?                                   | ع •<br>۵                                                                                                    | Schalten Sie die Stromversorgung des Druckers<br>aus und wieder ein und legen Sie Papier der Grö-<br>Ben A4 oder Letter in den Drucker ein.                                                                     |  |  |
|                                                                                                    |                                                             | Blinkt die Druckerf                                                                                                    | ehleranzeige (oder leuchtet sie)?                       | • L                                                                                                    | esen Sie die Drucker-Bedienungsanleitung.                                                                                                    |  |  |
| EZ                                                                                                    | USB-Speicher nicht<br>erkannt                               | <ul> <li>Ist der USB-Speich</li> </ul>                                                                                                    | er nicht formatiert?                                    | • [<br>F<br>c                                                                                                    | Dieses Gerät unterstützt die Formate FAT und<br>FAT 32. Führen Sie die Formatierung mit dem PC<br>Jurch.                                                                                                    |  |  |
|                                                                                                    |                                                             | <ul> <li>Wird ein USB-Spe<br/>werkplatine nicht u</li> </ul>                                                                                                    | icher verwendet, der von der Netz-<br>Interstützt wird? | ] •<br>[<br>1                                                                                                    | Die von dieser Netzwerkplatine unterstützten<br>Dateiformate für USB-Speichergeräte sind FAT<br>und FAT32.                                                                                                    |  |  |
|                                                                                                    |                                                             | Ist das USB-Speich                                                                                                    | nergerät vollständig eingesteckt?                       | • ĺ                                                                                                    | · Überprüfen Sie bitte die Funktion mit einem PC.                                                                                                    |  |  |
|                                                                                                    |                                                             | Ist der USB-Speich                                                                                                    | er beschädigt?                                          |                                                                                                    | —                                                                                                    |  |  |
| ΕЭ                                                                                                    | Problem bei der<br>Speicherung                              | <ul> <li>Während der Speie</li> </ul>                                                                                                    | sherung trat ein Fehler auf.                            | • F<br>• S                                                                                                    | ühren Sie bitte die Speicherung erneut durch.<br>Stecken Sie die USB-Speicher während der Verar-<br>peitung bitte nicht ein oder entfernen Sie sie.                                                             |  |  |
| ЕЧ                                                                                                    | Ableseproblem                                               | <ul> <li>Es liegt ein Beleu<br/>oder ein Ablesesig</li> </ul>                                                                                                    | chtungsfehler der Ableselichtquelle<br>nalfehler vor.   | • Z                                                                                                    | Ziehen Sie den Netzstecker aus der Steckdose<br>und stecken Sie ihn erneut ein.                                                                                                    |  |  |
| E5                                                                                                    | Systemfehler                                                | <ul> <li>Es liegt ein Speic<br/>vor.</li> </ul>                                                                                                    | herfehler oder ein interner Fehler                      | • Z                                                                                                    | Ziehen Sie den Netzstecker aus der Steckdose<br>und stecken Sie ihn erneut ein.                                                                                                    |  |  |
| EB                                                                                                    | Sicherheitsfunktion                                         | <ul> <li>Diese Funktion ste<br/>auf "Inaktiv".</li> </ul>                                                                                                    | eht in den Sicherheitseinstellungen                     | • Ä<br>"<br>V                                                                                                    | Ándern Sie die entsprechende Einstellung auf<br>"Aktiv". (Siehe das separate "N-31 Serie Netz-<br>verk-Handbuch".)                                                                                              |  |  |
| E9                                                                                                    | Drucken in Farbe<br>nicht erlaubt                           | <ul> <li>Das Drucken in Fa</li> </ul>                                                                                                    | rbe steht auf "Inaktiv".                                | • Ä<br>F                                                                                                    | Ändern Sie die Einstellung für das Drucken in<br>Farbe auf "Aktiv". (Siehe Seiten G-27.)                                                                                                    |  |  |
| 45                                                                                                    | USB-Speicher nicht angeschlossen                            | <ul> <li>Das USB-Speicher<br/>angeschlossen.</li> </ul>                                                                                                    | gerät ist an der Haupteinheit nicht                     | • 5                                                                                                    | Stecken Sie das USB-Speichergerät in den USB-<br>Anschluss.                                                                                                    |  |  |
| FL                                                                                                    | Speicher ist voll                                           | Es gibt keinen freie                                                                                                    | en Speicherplatz.                                       | • L<br>e                                                                                                    | .öschen Sie bitte nicht mehr benötigte Daten mit<br>einem PC (Siehe Seite G-22 und das separate<br>.N-31 Serie Netzwerk-Handbuch".).                                                                            |  |  |
| EL                                                                                                    | Ein nicht unterstütz-<br>ter Drucker ist ange-<br>schlossen | <ul> <li>Ein Drucker, der vorstützt wird, wurde</li> </ul>                                                                                                    | on der Netzwerkplatine nicht unter-<br>angeschlossen.   | • [<br>t<br>4<br>5                                                                                                    | Drücken Sie die ON/Standby (D-Taste und schal-<br>en Sie die Stromversorgung aus. Wenn eine<br>Aufzeichnung erforderlich ist, schalten Sie die<br>Stromversorgung ein und speichern Sie in den<br>JSB-Speicher. |  |  |
| EH                                                                                                    | Fehler bei der<br>Zeiteinstellung                           | Ein Fehler ist bei d                                                                                                    | er Einstellung der Zeit aufgetreten.                    | • E                                                                                                    | Beginnen Sie erneut und stellen sie Datum und<br>Jhrzeit richtig ein.                                                                                                    |  |  |
| Wenn die Buchstabenanzeige "USB"<br>fließtWarnung, dass die Entfernung des<br>USB-Speichers vergessen wurde |                                                             | <ul> <li>Haben Sie auf die ON/Standby ①-Taste gedrückt,<br/>während das USB-Speichergerät noch in die Haupt-<br/>einheit eingesteckt war?</li> </ul>                                             |                                                         | • E<br>a<br>fi                                                                                                    | Ein USB-Speichergerät ist an der Haupteinheit<br>angeschlossen. Wenn das USB-Speichergerät ent-<br>ernt wird, wird die Stromversorgung abgeschaltet<br>und die Einheit tritt in den Standby-Modus.              |  |  |

Bleibt das Problem bestehen, wenden Sie sich bitte an Ihr Verkaufsbüro, einen Händler oder ein Geschäft von PLUS Corporation in Ihrer Nähe.

| Fehleranzeigennummer                                | Problem und Lösung                                                                     |                                                                                                    |  |  |
|-----------------------------------------------------|----------------------------------------------------------------------------------------|----------------------------------------------------------------------------------------------------|--|--|
| LAN-Kabel nicht verbunden                           | Es ist kein Kabel mit dem LAN-Anschluss<br>verbunden.                                  | Verbinden Sie das LAN-Kabel ordnungs-<br>gemäß.                                                                                                    |  |  |
| Fehler bei der<br>Erkennung des<br>FTP-Servers      | Der Benutzername oder das Passwort ist<br>falsch.                                      | Geben Sie den richtigen Benutzernamen<br>und das Passwort ein. (Siehe das sepa-<br>rate "N-31 Serie Netzwerk-Handbuch".)                                                                      |  |  |
| Fehler bei der<br>Verbindung zum<br>FTP-Server      | Die IP-Adresse des FTP-Servers ist falsch.                                             | • Befragen Sie den Netzwerkadministrator<br>und legen Sie dann die IP-Adresse des<br>FTP-Servers fest. (Siehe das separate<br>"N-31 Serie Netzwerk-Handbuch".)                                |  |  |
| Fehler beim<br>Schreiben auf<br>dem FTP-Server      | • Es gibt auf dem FTP-Server keinen Spei-<br>cherordner.                               | Befragen Sie den Netzwerkadministrator<br>und legen Sie dann den Speicherordner<br>des FTP-Servers fest.                                                                                      |  |  |
| Keine IP-Adresse,<br>sonstiger Netz-<br>werkfehler  | • Ein anderer Fehler als durch L1 bis L4 angezeigt ist aufgetreten.                    | • Ziehen Sie den Netzstecker aus der<br>Steckdose und stecken Sie ihn erneut<br>ein.                                                                                                    |  |  |
| FTP Druckfehler                                     | Der FTP Druckfehler ist aufgetreten.                                                   | Prüfen Sie, dass die Einstellungen für<br>FTP Drucken korrekt sind. (Siehe das<br>separate "N-31 Serie Netzwerk-Hand-<br>buch".)                                                              |  |  |
| Fehler beim<br>Reset der Netz-<br>werkeinstellungen | Ein Fehler ist beim Zurücksetzen der Netz-<br>werkeinstellungen aufgetreten.           | • Die Nummer zum Zurücksetzen des<br>Netzwerks ist falsch. Geben Sie die rich-<br>tige Nummer ein und wiederholen Sie<br>den Vorgang. (Siehe das separate "N-31<br>Serie Netzwerk-Handbuch".) |  |  |
| Fehler beim<br>Schreiben der<br>Kopf-/Fußzeile      | <ul> <li>Dieser Fehler tritt auf, wenn das eingefügte<br/>Bild zu groß ist.</li> </ul> | Passen Sie das Bild an und wiederholen<br>Sie den Vorgang.                                                                                                    |  |  |

#### Fehler des Netzwerks (der Haupteinheit)

Die Fehler des Netzwerks zeigen Fehler im Zusammenspiel der Netzwerkplatine mit dem Netzwerk an. In manchen Fällen betreffen sie das Netzwerksystem, befragen Sie dazu den Netzwerkadministrator. Wenn das Problem bestehen bleibt, liegt möglicherweise eine Fehlfunktion der Netzwerkplatine zugrunde. Wenden Sie sich an das Geschäft, wo Sie das Gerät gekauft haben.

## Fehlersuche

#### Prüfen Sie bitte die folgenden Fehlerquellen, bevor Sie den Kundendienst beauftragen.

|                      | Zustand                                                                                                    | Bitte überprüfen |                                                                                                    |  |  |
|----------------------|----------------------------------------------------------------------------------------------------|------------------|----------------------------------------------------------------------------------------------------|--|--|
| ıtine                | Das Drücken der ON/Standby ①-Taste schaltet die Stromversorgung nicht ein.                                                              | •                | Bitte prüfen Sie, ob das Netzkabel vom Netzanschluss der Netzwerkplatine oder von der Wandsteckdose getrennt ist. (Ziehen Sie das Wechselstromkabel aus der Wandsteckdose, warten Sie einige Sekunden und stecken Sie es dann wieder in die Steckdose zurück.)      |  |  |
|                      | Die Schrift auf der Tafelfläche lässt sich mit dem<br>Tafelschwamm nicht beseitigen.                                                    |                  | Wurde ein anderer Marker als der Spezialmarker verwendet?                                                                                                    |  |  |
| zwerkpla             | Dunkle horizontale Linien auf einem ausgedruck-<br>ten Bild oder dem Bild auf dem Bildschirm werden<br>angezeigt.                       | •                | Führen Sie die Scan-Anpassung durch (Weißabgleich). (Siehe Seite G-33.)                                                                                                    |  |  |
| Bezogen auf die Netz | Teile der Schriftzeichen oder der Linien sind auf den Ausdrucken oder in den Bilddaten nicht sichtbar.                                  | •                | Es kann sein, dass verschwommene Schriftzeichen oder dünne Linien auf den Ausdrucken oder in den Bilddaten nicht sichtbar sind.                                                                                                    |  |  |
|                      | Die gescannte Kopie (das Bild) ist verschmutzt, die<br>Lösch-Erinnerungsfunktion wird ausgelöst, auch<br>wenn die Tafel gelöscht wurde. |                  | Befinden sich Farbrückstände oder große Mengen an Verunreinigungen auf der Tafel?<br>(Wenn die Tafel verschmutzt ist, befeuchten Sie ein weiches Tuch mit Wasser, wringen Sie es<br>gut aus und wischen Sie dann die Tafel mit streichenden Bewegungen sauber.)     |  |  |
|                      | Wenn die Netzwerkplatine und der PC verbunden sind, erkennt der PC die Netzwerkplatine nicht                                            |                  | Überprüfen Sie, ob die Netzwerkplatine betriebsbereit ist und ob das USB-Kabel einwandfrei<br>angeschlossen wurde.<br>Ist die Netzwerkplatine über einen USB-Hub an den PC angeschlossen?<br>(Schließen Sie die Netzwerkplatine direkt am USB-Anschluss des PC an.) |  |  |
|                      | Das Datum ist nicht aktualisiert.                                                                                                    | •                | Die Batterie der Netzwerkplatine ist leer. Wenden Sie sich an das Geschäft, wo Sie das Gerät gekauft haben.                                                                                                    |  |  |

\* Bleibt das Problem bestehen, wenden Sie sich bitte an Ihr Verkaufsbüro, einen Händler oder ein Geschäft von PLUS Corporation in Ihrer Nähe.

|                         | Zustand                                                                                                    | Bitte überprüfen                                                                                                    |  |  |  |  |
|-------------------------|----------------------------------------------------------------------------------------------------|----------------------------------------------------------------------------------------------------|--|--|--|--|
|                         | Die Netzwerkplatine schaltet sich ein, aber der Dru-<br>cker nicht.                                                                                                    | <ul> <li>Überprüfen Sie, ob der Netzstecker des Druckers (Gleichstrom-Stecker) sicher eingesteck<br/>ist.</li> <li>Wenn der Strom sich dennoch nicht einschaltet, überprüfen Sie, ob der Netzadapter-Seiten-<br/>stecker des Druckers vom AC-Netzadapter abgezogen ist. (Bei einigen Druckern ist er direk<br/>montiert.)</li> </ul>                                                                                                    |  |  |  |  |
| Auf den Drucker bezogen | Ein Drücken auf die Taste On Board Print 📾 führt zu<br>keinem Ausdruck.                                                                                                    | <ul> <li>Überprüfen Sie, ob das Netzkabel und das Druckerkabel fest angeschlossen sind.</li> <li>Überprüfen Sie, ob die Druckerstromversorgungsanzeige leuchtet.</li> <li>Überprüfen Sie, ob die Statusanzeigen der Netzwerkplatine und die Fehleranzeigen des Druckers leuchten.</li> <li>Wenn ein Fehler im Anzeigefenster der Netzwerkplatine angezeigt wird, sehen Sie bitte au Seite G-27 nach.<br/>(Informationen über Druckerfehler finden Sie in der Drucker-Bedienungsanleitung.)</li> </ul> |  |  |  |  |
|                         | Der Papiereinzug ist unnormal.                                                                                                    | <ul> <li>Mögliche Ursachen umfassen feuchtes Papier, zu dünnes oder zu dickes Papier, nur ein Blat<br/>Papier ist eingelegt und ein schiefes Einlegen des Papiers. (Sehen Sie bitte in der Bedie-<br/>nungsanleitung Ihres Druckers nach.)</li> </ul>                                                                                                    |  |  |  |  |
|                         | Es wird eine andere als die angegebene Farbe gedruckt.                                                                                                    | Ersetzen Sie bitte die Druckerpatronen durch neue.                                                                                                    |  |  |  |  |
|                         | Es gibt keinen Ausdruck.                                                                                                    | <ul><li>Stellen Sie sicher, dass die Druckerpatrone einwandfrei sitzt.</li><li>Stellen Sie sicher, dass die Druckerpatrone nicht verstopft ist.</li></ul>                                                                                                    |  |  |  |  |
|                         | <ul> <li>Der Druck ist sehr blass, es sind weiße Striche<br/>darin oder die Seite ist verschmutzt.</li> <li>Die gedruckten Farben unterscheiden sich stark<br/>von denen der verwendeten Marker.</li> </ul> | <ul><li>Ist die Druckkopfdüse teilweise verstopft?</li><li>Machen Sie einen Testausdruck und überprüfen Sie den Zustand der Düse.</li></ul>                                                                                                    |  |  |  |  |

## Fehlersuche

| Beachten Sie  | e bitte auc | h die | Beschreibungen | von | Fehleranzeigen | im | Abschnitt | "Fehler | des | Netzwerks | (der |
|---------------|-------------|-------|----------------|-----|----------------|----|-----------|---------|-----|-----------|------|
| Haupteinheit) | " auf Seite | G-30  |                |     |                |    |           |         |     |           |      |

|                  | Zustand                                                             | Bitte überprüfen                                                                                                    |  |  |  |  |
|------------------|---------------------------------------------------------------------|----------------------------------------------------------------------------------------------------|--|--|--|--|
| Netzwerk bezogen | Die Netzwerkkommunikation ist unmöglich.                            | <ul> <li>Ist das LAN-Kabel ordnungsgemäß verbunden?</li> <li>Das LAN-Kabel ist möglicherweise defekt.<br/>Verwenden Sie ein gerades Kabel (10Base-T- oder 100Base-TX-kompatibel), um die Netz-werkplatine mit dem Netzwerk zu verbinden.</li> <li>Legen Sie die IP-Adresse und die Subnetzmaske unter "Einfache Netzwerkeinstellungen (über USB)"* fest.</li> <li>* Bitte konsultieren Sie Ihren Netzwerkadministrator, bevor Sie diverse Einstellungen vornehmen.</li> <li>Je nach Typ oder Einstellung des DHCP-Servers können manche IP-Adressen nicht erhalten werden. Sollte dies der Fall sein, stellen Sie die IP-Adresse manuell ein.</li> </ul> |  |  |  |  |
| das              | Überprüfen der MAC-Adresse                                          | Siehe "Einfache Netzwerkeinstellungen (über USB)"*.                                                                                                    |  |  |  |  |
| Auf              | Login nicht erfolgreich.                                            | <ul> <li>Ist "Caps Lock" (die Feststelltaste) auf der Tastatur des Computers aktiviert, während Sie<br/>Benutzernamen und das Passwort eingeben?</li> </ul>                                                                                                    |  |  |  |  |
|                  | Ein Drücken auf die Taste Network Print 🗟 führt zu keinem Ausdruck. | Stellen Sie die Druckereinstellungen in "Network Setting"* ein.                                                                                                    |  |  |  |  |

\* Für die Einstellung oder überprüfen des Netzwerks, siehe das separate "N-31 Serie Netzwerk-Handbuch".

#### Testdruck

- Drücken Sie bei eingeschalteter Netzwerkplatine (bei leuchtendem Anzeigefenster) wiederholt auf die Taste Number of Copies, um "<sup>P</sup>" im Anzeigefenster anzuzeigen.
- 2) Drücken Sie die Color / B/W 🎭 Taste, um einen Druckfarbmodus auszuwählen und drücken Sie die On Board Print 🗟 Taste.

\* Der Testdruck beginnt.

#### Überprüfen Sie den Ausdruck

- Wurde jede der farbigen Zeilen gleichmäßig gedruckt?
- Fehlen Punkte, gibt es leere Zeilen, Zeilen, in denen die Tinte dünner ist als in anderen usw.?

#### Maßnahme

- Wenn die Düse teilweise verstopft ist, reinigen Sie sie.
- Wenn die Qualität des Ausdrucks sich nicht verbessert, obwohl die Düse gereinigt wurde, wischen Sie die Tinte auf der Oberfläche der Düse ab.

Weitere Einzelheiten finden Sie in dem mit dem Drucker ausgelieferten "Benutzerhandbuch".

\* Beachten Sie bitte die Informationen in Ihrem Druckerhandbuch über Druckerprobleme, Druckerwartung und die auf das Drucken bezogenen Details.

#### Aktualisierung des internen Programms der Netzwerkplatine

Anweisungen zur Aktualisierung des Programms und zum Download der aktuellen Version finden Sie auf der PLUS-Webseite.

## Scan-Anpassung (Weißabgleich)

Wenn dunkle Linien (horizontale schwarze Linien) auf einem Ausdruck oder einem Bild auf dem Bild erscheinen, müssen Sie die Empfindlichkeit des Lesens der Bogenoberfläche optimal einstellen. Wenn das Scanbild nicht funktioniert, weil dunkle Linien erscheinen, aktualisieren Sie das Programm und führen

Wenn das Scanbild nicht funktioniert, weil dunkle Linien erscheinen, aktualisieren Sie das Programm und fuhren Sie den Weißabgleich in den folgenden Schritten durch.

#### Vorbereitung:

bedeckt ist.

1. Verwenden Sie den mitgelieferten Bogenreiniger oder ein feuchtes Tuch, um die 20 cm Breite der linken Seite der Netzwerkplatine zu reinigen.

Vermeiden Sie die Reinigung der Anschlussteile der Bögen. Dadurch kann es zu einer falschen Kalibration kommen.

2. Führen Sie den Bogen manuell ein, bis die halbe Breite des gereinigten Bogens vom Rahmen der Netzwerkplatine

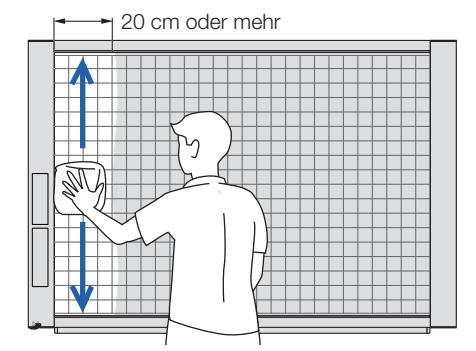

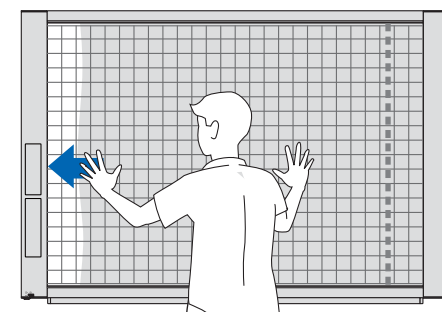

#### Betrieb

- 1. Stellen Sie sicher, dass die Netzwerkplatine eingeschaltet ist. (Anzeige im Anzeigefenster ist "01".)
- 2. Drücken Sie die Scroll/Stop Taste (links) während Sie die On/ Standby Taste gedrückt halten.

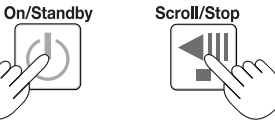

- 3. Lassen Sie die Tasten los.
  - Die Anzeige "CAL" wird geändert.

- LH
- \* "CA"  $\rightarrow$  "AL"  $\rightarrow$  "L" in dieser Reihenfolge
- 4. Drücken Sie die Save Taste.

Die Anzeigen im Anzeigefenster beginnen sich zu drehen und stellen sich automatisch ein.

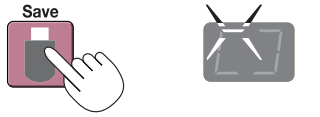

5. Wenn die Anzeige im Anzeigefenster "AA" blinkt, drücken Sie die On/Standby Taste.

Die Anzeige im Anzeigefenster kehrt zu "01" zurück, um anzuzeigen, dass die Lese-Anpassung beendet ist.

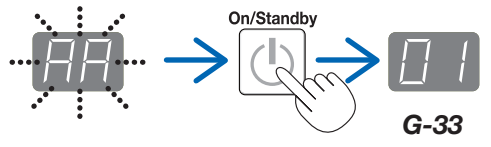

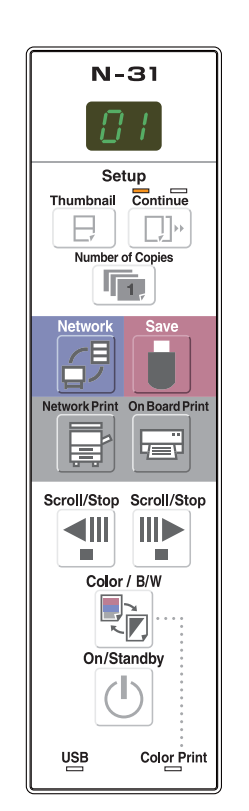

## Technische Daten

| BOARDTYP (ModelIname)                                                                                                    |                      |                                  | Standard (N-31S)                                                                                  | 4 Bildschirme (N-314)                                                                                                    |                                             |  |  |  |  |
|----------------------------------------------------------------------------------------------------|----------------------|----------------------------------|---------------------------------------------------------------------------------------------------|----------------------------------------------------------------------------------------------------|---------------------------------------------|--|--|--|--|
|                                                                                                    | Installation         | smethode                         | Selbstste                                                                                         | ehend (T-förmige Füße) oder Wand                                                                                                    | Idmontage                                   |  |  |  |  |
| Form                                                                                                    | Außenabme<br>Füße*1) | essungen (Tförmige               | 1480(B) × 675(T) × 1947(H)*2<br>mm                                                                | $\begin{array}{c} 1980(\text{B}) \times 675(\text{T}) \times 1947(\text{H})^{\star_2} \\ \text{mm} \end{array}$                                                                | 1480(B) × 675(T) × 1947(H)*2<br>mm          |  |  |  |  |
| -                                                                                                    | Gewicht de           | r Haupteinheit                   | 20 kg*3                                                                                           | 25 kg*3                                                                                                    | 25 kg* <sup>3</sup>                         |  |  |  |  |
|                                                                                                    | Gewicht de           | r T-förmigen Füße                |                                                                                                   | 12,5 kg                                                                                                    |                                             |  |  |  |  |
|                                                                                                    | Tafelgröße           |                                  | 910(H) × 1300(B) mm                                                                               | 910(H) × 1300(B) mm                                                                                                    |                                             |  |  |  |  |
|                                                                                                    | Effektiver A         | blesebereich                     | 900(H) × 1280(B) mm                                                                               | 900(H) × 1780(B) mm                                                                                                    | 900(H) × 1280(B) mm                         |  |  |  |  |
|                                                                                                    | Seitenanza           | hl                               |                                                                                                   | 4                                                                                                    |                                             |  |  |  |  |
|                                                                                                    | Seiten blätt         | ern                              | Endlos in beide Richtungen (horizontaler Vorschub)                                                |                                                                                                    |                                             |  |  |  |  |
|                                                                                                    | Antriebsme           | thode                            | Tafelflächenvorschub                                                                              |                                                                                                    |                                             |  |  |  |  |
| BOARD                                                                                                    | Ablesemeth           | node                             |                                                                                                   | CIS (Contact Image Sensor)                                                                                                    |                                             |  |  |  |  |
|                                                                                                    | Ablesebele           | uchtungslichtquelle              |                                                                                                   | RGB-LED                                                                                                    |                                             |  |  |  |  |
|                                                                                                    | Ableseauflö          | isung                            | Hauptscannrichtung (verti<br>Nebenscannrichtung (horizo                                           | Hauptscannrichtung (vertikale Tafelfläche) 1,92 Punkte/mm (50 dpi oder gleichwertig)<br>Nebenscannrichtung (horizontale Tafelfläche) 1.92 Punkte/mm (50 dpi oder gleichwertig) |                                             |  |  |  |  |
|                                                                                                    | Ablesezeit           |                                  | Schwarz & Weiß: ca. 15 s<br>Farbe: ca. 15 s                                                       | Schwarz & Weiß: ca. 21 s<br>Farbe: ca. 21 s                                                                                                    | Schwarz & Weiß: ca. 15 s<br>Farbe: ca. 15 s |  |  |  |  |
|                                                                                                    |                      | Dateiformat                      |                                                                                                   | JPEG, PNG, PDF                                                                                                    |                                             |  |  |  |  |
|                                                                                                    | Board                | Bildschirmgröße                  | Standardtyp: 2458 × 1728 Punkte (fest)<br>Breiter Typ: 3418 × 1728 Punkte (fest)                  |                                                                                                    |                                             |  |  |  |  |
|                                                                                                    |                      | Тур                              | USB-Flashspeicher *4                                                                              |                                                                                                    |                                             |  |  |  |  |
|                                                                                                    | Externer<br>Speicher | Kompatible FAT-<br>Typen         | FAT 16, 32                                                                                        |                                                                                                    |                                             |  |  |  |  |
|                                                                                                    |                      | Schnittstelle                    |                                                                                                   | USB2.0                                                                                                    |                                             |  |  |  |  |
| Schnittetalla                                                                                                    |                      | LAN-Anschluss                    |                                                                                                   | RJ-45 (10Base-T/100Base-TX)                                                                                                    |                                             |  |  |  |  |
| John musicine                                                                                                    | Netzwerk             | Unterstütztes<br>Protokoll       | TCP/IP (FTP/FTPS, HTTP/HTTPS, DHCP, NetBIOS Name Service)                                         |                                                                                                    |                                             |  |  |  |  |
|                                                                                                    |                      | Druckauflösung                   |                                                                                                   | 300 dpi oder identisch                                                                                                    |                                             |  |  |  |  |
|                                                                                                    | Davahara             | Anzahl der<br>Druckfarben        | Acht Farben oder zwei Farben monochrom                                                            |                                                                                                    |                                             |  |  |  |  |
|                                                                                                    | Drucken              | Drucker-Schnittstelle            | Entspricht den USB 2.0 Standards/LAN-Anschluss                                                    |                                                                                                    |                                             |  |  |  |  |
|                                                                                                    |                      | Unterstützter<br>Netzwerkdrucker | FTP-unterstützter Drucker *5                                                                      |                                                                                                    |                                             |  |  |  |  |
|                                                                                                    | Uhr                  | •                                | Für den Zeitstempel und die Dateidatierung                                                        |                                                                                                    |                                             |  |  |  |  |
| Funktionen                                                                                                    | PC-Verbind           | lung                             | Bilder können registriert und Geräteeinstellungen über USB (mit einem Browser) vorgenommen werden |                                                                                                    |                                             |  |  |  |  |
| Stromversorgung                                                                                                    | Netzkabela           | nschluss                         | Eingang: Wechselstrom 100–240 V/50–60 Hz, max. 0,75 A<br>Ausgang: Gleichstrom 12 V, 3,0 A         |                                                                                                    |                                             |  |  |  |  |
|                                                                                                    | Stromverbr           | auch                             | Im Standby-Betrieb: 3 W, Während des Betriebs: 12 W (ohne Drucker)                                |                                                                                                    |                                             |  |  |  |  |
| Detrichehedingungen                                                                                                    | Temperatur           |                                  | 10–35 °C                                                                                          |                                                                                                    |                                             |  |  |  |  |
| Betriebsbedingungen                                                                                                    | Luftfeuchtig         | gkeit:                           | 30–85 % (nicht kondensierend)                                                                     |                                                                                                    |                                             |  |  |  |  |
| Canatiana                                                                                                    | Gitterlinien         |                                  | 50-mm-Gitternetz                                                                                  |                                                                                                    |                                             |  |  |  |  |
| Sonstiges                                                                                                    | Sonstiges            |                                  | Spezialmarker (Schwarz, Rot, Blau und Grün)                                                       |                                                                                                    |                                             |  |  |  |  |
| Betriebsumgebung Webbrowser Windows: Internet Explorer 8.0 oder höher<br>Macintosh: Safari 5 oder höher<br>* JavaScript aktivieren. |                      |                                  |                                                                                                   |                                                                                                    |                                             |  |  |  |  |

Bemerkungen

\*3: Ohne das Gewicht des Druckers.

\*5: Manche Drucker sind eventuell nicht kompatibel.

• Bitte beachten Sie, dass aus Gründen der Qualitätsverbesserung die technischen Daten und das Design ohne vorherige Ankündigung geändert werden können.

<sup>\*1:</sup> Die Höhe ist auf 1747, 1847 und 1947 mm anpassbar.

<sup>\*2:</sup> Der für "H" (Höhe) angegebene Wert ist die maximale Höhe.

<sup>\*4:</sup> USB-Speichergerät nicht enthalten. Die Speicherkapazität entspricht 32 GB oder weniger.

# Anhang

### Anschluss- und Verkabelungsdiagramm

• Das Anschluss- und Verkabelungsdiagramm unten wird hier zur Überprüfung der Anschlüsse wiedergegeben.

#### [Netzwerkplatine und Druckeranschluss-Diagramm]

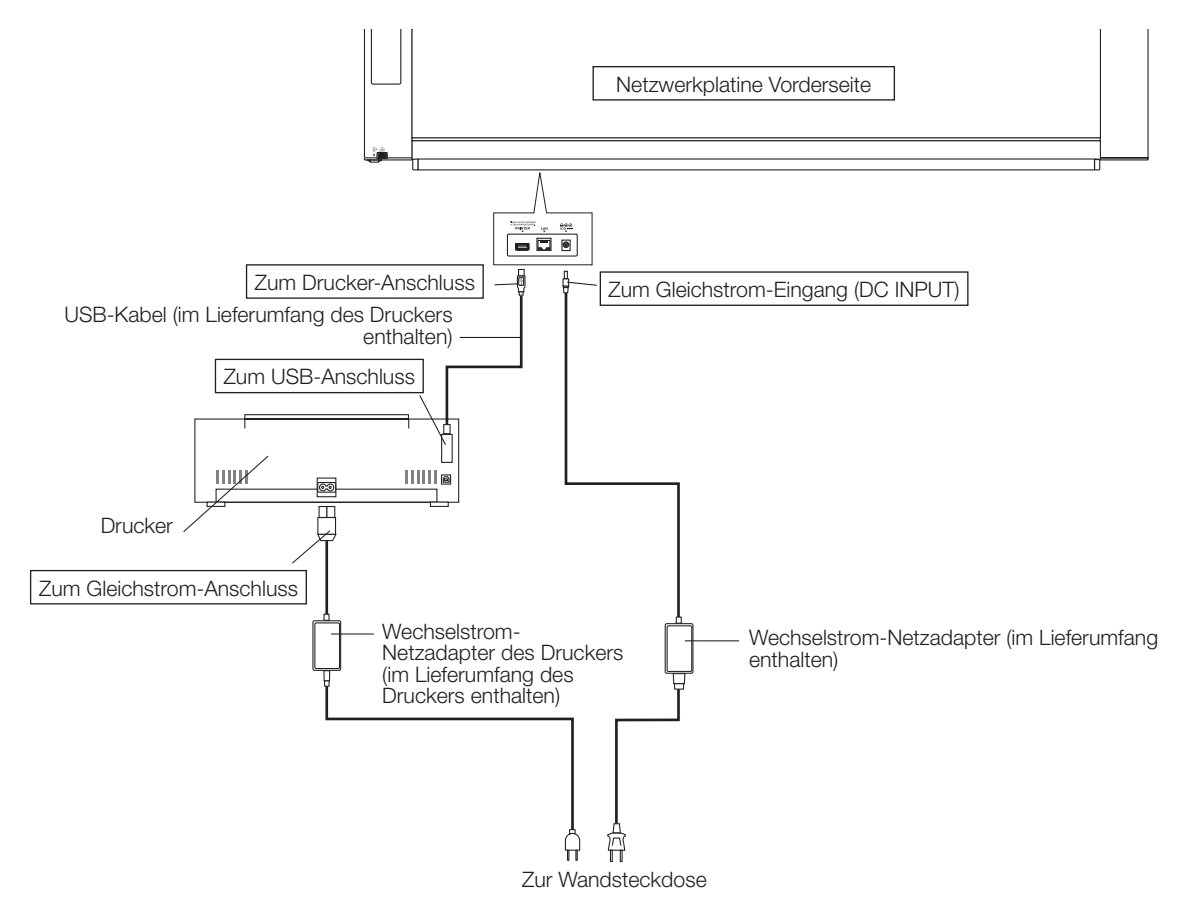

\* Das Aussehen des Druckers dient ausschließlich Illustrationszwecken.

#### Hinweis

 Die Netzadapter von Zubehörteilen und Druckern, die f
ür den Betrieb zugelassen sind, k
önnen von den im Anschlussdiagramm dargestellten abweichen (m
öglicherweise sind sie ein- oder angebaut).

## **PLUS Corporation**

ISO 14001 certification.

©2011, PLUS Corporation

26-4695-14A